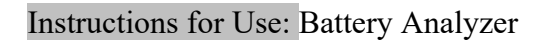

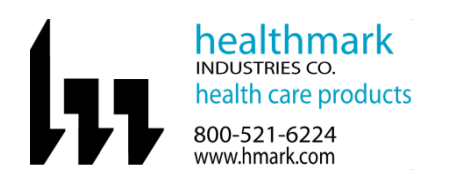

| Brand Name of Product                    | Battery Analyzer                                                                                                    |
|------------------------------------------|----------------------------------------------------------------------------------------------------|
| <b>Generic Name of Product</b>           | Battery Analyzer                                                                                                    |
| Product Code Number(s)                   | 07-720-0100, 07-740-0100, 07-740-1100                                                                                                    |
| Intended Use                             | To assess the condition of a battery and provide intelligence to safely service them.                                                                                                    |
| <b>Range of Applications for Product</b> | The Battery Analyzer enables users to keep batteries for their optimal life span.                                                                                                    |
| Key Specifications of Product            | <ul> <li>Battery analyzers for Lithium, Nickel, and Lead Acid batteries</li> <li>Display-80-character LCD, backlit, each station features RUN, READY, FAIL signal lights</li> <li>Data ports- RS-232 or USB interfaces to PC (RS -232 recommended)</li> <li>Chemistries- Lithium-ion, nickel-metal-hydride, nickel-cadmium, lead-acid</li> <li>Use to measure capacity, spot check spare capacity after a long day and apply calibration to improve fuel gauge readings.</li> <li>Security- Password protection prevents unauthorized changes of settings. <ul> <li>Level 1- Off, allows full access, no programming restrictions (default)</li> <li>Level 2- Low, password protected; allows C-code selection and display options</li> <li>Level 3- High, password protected, most programming choices locked</li> </ul> </li> <li>Item code 07-720-0100- Two independent stations <ul> <li>Voltage- 1.2 - 16V</li> <li>Charge/discharge current up to 4 amps per station; 40 watts total</li> <li>Maximum discharge power- 35 watts; 70 watts total</li> </ul> </li> </ul> |
|                                          | <ul> <li>Charge/discharge current up to 4 amps per station</li> </ul>                                                                                                    |
|                                          | • Maximum charge power- 55 watts per station; 80 watts total                                                                                                    |
|                                          | • Maximum discharge power 35 watts; 140 watts total                                                                                                    |
|                                          | <ul> <li>Item code 07-740-1100- High power version</li> <li>Voltage- 1.2 - 36V</li> <li>Charge/discharge current up to 6 amps per station</li> <li>Maximum charge power 75 watts per station</li> <li>Maximum discharge power 75 watts</li> </ul>                                                                                                    |

| Shipping & Storage    |                                                             |
|-----------------------|-------------------------------------------------------------|
| Shipping Conditions & |                                                             |
| Requirements          |                                                             |
| Storage Conditions    | Recommended storage temperature: -4°F (-20°C)- 159°F (70°C) |
|                       | Recommended operating temperature: 41°F (5°C)- 95°F (35°C)  |
| Packaging Contents    |                                                             |
| Shelf Life            |                                                             |

| Instructions for Using Product |                                                                                      |
|--------------------------------|--------------------------------------------------------------------------------------|
| Description of Use(s)          | To assess the condition of a battery.                                                |
| Preparation for Use            | Plug in the Battery Analyzer into the power outlet.                                  |
|                                | Choose which program the facility will use. There are 3 different programs to choose |
|                                | from:                                                                                |
|                                | 1. Basic Programs-                                                                   |
|                                | a. Auto- Exercises the batteries and applies Recondition if the user-set target      |
|                                | capacity cannot be reached.                                                          |
|                                | b. Charge- Applies a fast charge only.                                               |

| <ul> <li>d. QuickSort- Sorts lithium-ion packs into Good, Low and Poor in 30 seconds.</li> <li>2. Advanced Programs- <ul> <li>a. Self-Discharge- Determines the rate at which a battery loses charge.</li> <li>b. Life Cycle- Counts the number of charge/discharge cycles before the battery capacity drops to a selected target level.</li> <li>c. Discharge Only- Discharges battery for storage; tests chargers.</li> <li>d. Extended Prime-Applies a 16-hour trickle charge, followed by Prime. Prepares difficult to charge battery for storage; tests chargers.</li> <li>e. Ohm Test- Measures internal battery resistance in 6 seconds.</li> <li>f. Runtime- Simulates field application with three adjustable load currents and time intervals</li> <li>g. Boost- Reactivates seemingly dead batteries that have been discharged too low.</li> <li>h. QuickTest- Provides battery state-of-health in 3 minutes. Needs specific battery matrix.</li> <li>i. Q-Learn- Provides initial QuickTest matrix by scanning a good battery. Service time is 3-5 minutes.</li> <li>j. Learn- Improves QuickTest matrix by scanning a good battery. Service time is 3-6 hours per battery.</li> </ul> </li> <li>3. Custom programs- <ul> <li>a. Four separate custom programs allow user-defined programs composed of charge, discharge, recondition, wait and repeats. The programs follow a different path if a certain condition occurs.</li> <li>Batteries in daily use should be serviced every 1-3 months. A 4-station battery analyzer processes 160 batteries based on a monthly maintenance schedule.</li> <li>The Battery Analyzers are automated to reduce the time required to service a</li> </ul> </li> </ul>     |
|----------------------------------------------------------------------------------------------------|
| <ul> <li>d. QuickSoft-Softs Initialition packs into Good, how and Foor in 50 seconds.</li> <li>Advanced Programs- <ul> <li>a. Self-Discharge- Determines the rate at which a battery loses charge.</li> <li>b. Life Cycle- Counts the number of charge/discharge cycles before the battery capacity drops to a selected target level.</li> <li>c. Discharge Only- Discharges battery for storage; tests chargers.</li> <li>d. Extended Prime- Applies a 16-hour trickle charge, followed by Prime. Prepares difficult to charge batteries.</li> <li>e. OhmTest- Measures internal battery resistance in 6 seconds.</li> <li>f. Runtime- Simulates field application with three adjustable load currents and time intervals</li> <li>g. Boost- Reactivates seemingly dead batteries that have been discharged too low.</li> <li>h. QuickTest- Provides battery state-of-health in 3 minutes. Needs specific battery matrix.</li> <li>i. Q-Learn- Provides initial QuickTest matrix by scanning a good battery. Service time is 3-5 minutes.</li> <li>j. Learn- Improves QuickTest matrix by scanning batteries with different state-of-health status. Service time is 3-8 hours per battery.</li> </ul> </li> <li>3. Custom programs- <ul> <li>a. Four separate custom programs allow user-defined programs composed of charge, discharge, recondition, wait and repeats. The programs follow a different path if a certain condition occurs.</li> </ul> </li> <li>Batteries in daily use should be serviced every 1-3 months. A 4-station battery analyzer processes 160 batteries based on a monthly maintenance schedule.</li> <li>The Battery Analyzers are automated to reduce the time required to service a</li> </ul> |
| <ol> <li>Advanced Programs-         <ul> <li>Self-Discharge- Determines the rate at which a battery loses charge.</li> <li>Life Cycle- Counts the number of charge/discharge cycles before the battery capacity drops to a selected target level.</li> <li>Discharge Only- Discharges battery for storage; tests chargers.</li> <li>Extended Prime- Applies a 16-hour trickle charge, followed by Prime. Prepares difficult to charge batteries.</li> <li>OhmTest- Measures internal battery resistance in 6 seconds.</li> <li>Runtime- Simulates field application with three adjustable load currents and time intervals</li> <li>Boost- Reactivates seemingly dead batteries that have been discharged too low.</li> <li>QuickTest- Provides battery state-of-health in 3 minutes. Needs specific battery matrix.</li> <li>Q-Learm- Provides initial QuickTest matrix by scanning a good battery. Service time is 3-5 minutes.</li> <li>Learn- Improves QuickTest matrix by scanning batteries with different state-of-health status. Service time is 3-8 hours per battery.</li> </ul> </li> <li>Custom programs-         <ul> <li>Four separate custom programs allow user-defined programs composed of charge, discharge, recondition occurs.</li> <li>Batteries in daily use should be serviced every 1-3 months. A 4-station battery analyzer processes 160 batteries based on a monthly maintenance schedule.</li> <li>The Battery Analyzers are automated to reduce the time required to service a</li> </ul> </li> </ol>                                                                                                    |
| <ul> <li>a. Self-Discharge- Determines the rate at which a battery loses charge.</li> <li>b. Life Cycle- Counts the number of charge/discharge cycles before the battery capacity drops to a selected target level.</li> <li>c. Discharge Only- Discharges battery for storage; tests chargers.</li> <li>d. Extended Prime- Applies a 16-hour trickle charge, followed by Prime. Prepares difficult to charge batteries.</li> <li>e. Ohm Test- Measures internal battery resistance in 6 seconds.</li> <li>f. Runtime- Simulates field application with three adjustable load currents and time intervals</li> <li>g. Boost- Reactivates seemingly dead batteries that have been discharged too low.</li> <li>h. QuickTest- Provides battery state-of-health in 3 minutes. Needs specific battery matrix.</li> <li>i. Q-Learm- Provides initial QuickTest matrix by scanning a good battery. Service time is 3-5 minutes.</li> <li>j. Learn- Improves QuickTest matrix by scanning batteries with different state-of-health status. Service time is 3-8 hours per battery.</li> <li>3. Custom programs-</li> <li>a. Four separate custom programs allow user-defined programs composed of charge, discharge, recondition, wait and repeats. The programs follow a different path if a certain condition occurs.</li> <li>e. Batteries in daily use should be serviced every 1-3 months. A 4-station battery analyzer processes 160 batteries based on a monthly maintenance schedule.</li> <li>The Battery Analyzers are automated to reduce the time required to service a</li> </ul>                                                                                                    |
| <ul> <li>b. Life Cycle- Counts the number of charge/discharge cycles before the battery capacity drops to a selected target level.</li> <li>c. Discharge Only- Discharges battery for storage; tests chargers.</li> <li>d. Extended Prime- Applies a 16-hour trickle charge, followed by Prime. Prepares difficult to charge battery resistance in 6 seconds.</li> <li>f. Runtime- Simulates field application with three adjustable load currents and time intervals</li> <li>g. Boost- Reactivates seemingly dead batteries that have been discharged too low.</li> <li>h. QuickTest- Provides battery state-of-health in 3 minutes. Needs specific battery matrix.</li> <li>i. Q-Learn- Provides initial QuickTest matrix by scanning a good battery. Service time is 3-5 minutes.</li> <li>j. Learn- Improves QuickTest matrix by scanning batteries with different state-of-health status. Service time is 3-8 hours per battery.</li> <li>3. Custom programs- <ul> <li>a. Four separate custom programs allow user-defined programs composed of charge, discharge, recondition occurs.</li> </ul> </li> <li>Batteries in daily use should be serviced every 1-3 months. A 4-station battery analyzer processes 160 batteries based on a monthly maintenance schedule.</li> <li>The Battery Analyzers are automated to reduce the time required to service a</li> </ul>                                                                                                    |
| <ul> <li>c. Discharge Only- Discharges battery for storage; tests chargers.</li> <li>d. Extended Prime- Applies a 16-hour trickle charge, followed by Prime.<br/>Prepares difficult to charge batteries.</li> <li>e. OhmTest- Measures internal battery resistance in 6 seconds.</li> <li>f. Runtime- Simulates field application with three adjustable load currents and<br/>time intervals</li> <li>g. Boost- Reactivates seemingly dead batteries that have been discharged too<br/>low.</li> <li>h. QuickTest- Provides battery state-of-health in 3 minutes. Needs specific<br/>battery matrix.</li> <li>i. Q-Learn- Provides initial QuickTest matrix by scanning a good battery.<br/>Service time is 3-5 minutes.</li> <li>j. Learn- Improves QuickTest matrix by scanning batteries with different<br/>state-of -health status. Service time is 3-8 hours per battery.</li> <li>3. Custom programs-</li> <li>a. Four separate custom programs allow user-defined programs composed of<br/>charge, discharge, recondition, wait and repeats. The programs follow a<br/>different path if a certain condition occurs.</li> <li>e. Batteries in daily use should be serviced every 1-3 months. A 4-station battery<br/>analyzer processes 160 batteries based on a monthly maintenance schedule.</li> <li>The Battery Analyzers are automated to reduce the time required to service a</li> </ul>                                                                                                    |
| <ul> <li>d. Extended Prime- Applies a 16-hour trickle charge, followed by Prime.<br/>Prepares difficult to charge batteries.</li> <li>e. OhmTest- Measures internal battery resistance in 6 seconds.</li> <li>f. Runtime- Simulates field application with three adjustable load currents and time intervals</li> <li>g. Boost- Reactivates seemingly dead batteries that have been discharged too low.</li> <li>h. QuickTest- Provides battery state-of-health in 3 minutes. Needs specific battery matrix.</li> <li>i. Q-Learn- Provides initial QuickTest matrix by scanning a good battery. Service time is 3-5 minutes.</li> <li>j. Learn- Improves QuickTest matrix by scanning batteries with different state-of -health status. Service time is 3-8 hours per battery.</li> <li>3. Custom programs-</li> <li>a. Four separate custom programs allow user-defined programs composed of charge, discharge, recondition, wait and repeats. The programs follow a different path if a certain condition occurs.</li> <li>Batteries in daily use should be serviced every 1-3 months. A 4-station battery analyzer processes 160 batteries based on a monthly maintenance schedule.</li> <li>The Battery Analyzers are automated to reduce the time required to service a</li> </ul>                                                                                                    |
| <ul> <li>Prepares difficult to charge batteries.</li> <li>e. OhmTest- Measures internal battery resistance in 6 seconds.</li> <li>f. Runtime- Simulates field application with three adjustable load currents and time intervals</li> <li>g. Boost- Reactivates seemingly dead batteries that have been discharged too low.</li> <li>h. QuickTest- Provides battery state-of-health in 3 minutes. Needs specific battery matrix.</li> <li>i. Q-Learn- Provides initial QuickTest matrix by scanning a good battery. Service time is 3-5 minutes.</li> <li>j. Learn- Improves QuickTest matrix by scanning batteries with different state-of-health status. Service time is 3-8 hours per battery.</li> <li>3. Custom programs-</li> <li>a. Four separate custom programs allow user-defined programs composed of charge, discharge, recondition, wait and repeats. The programs follow a different path if a certain condition occurs.</li> <li>Batteries in daily use should be serviced every 1-3 months. A 4-station battery analyzer processes 160 batteries based on a monthly maintenance schedule.</li> <li>The Battery Analyzers are automated to reduce the time required to service a</li> </ul>                                                                                                    |
| <ul> <li>e. OhmTest- Measures internal battery resistance in 6 seconds.</li> <li>f. Runtime- Simulates field application with three adjustable load currents and time intervals</li> <li>g. Boost- Reactivates seemingly dead batteries that have been discharged too low.</li> <li>h. QuickTest- Provides battery state-of-health in 3 minutes. Needs specific battery matrix.</li> <li>i. Q-Learn- Provides initial QuickTest matrix by scanning a good battery. Service time is 3-5 minutes.</li> <li>j. Learn- Improves QuickTest matrix by scanning batteries with different state-of-health status. Service time is 3-8 hours per battery.</li> <li>3. Custom programs-</li> <li>a. Four separate custom programs allow user-defined programs composed of charge, discharge, recondition, wait and repeats. The programs follow a different path if a certain condition occurs.</li> <li>Batteries in daily use should be serviced every 1-3 months. A 4-station battery analyzer processes 160 batteries based on a monthly maintenance schedule.</li> <li>The Battery Analyzers are automated to reduce the time required to service a</li> </ul>                                                                                                    |
| <ul> <li>f. Runtime- Simulates field application with three adjustable load currents and time intervals</li> <li>g. Boost- Reactivates seemingly dead batteries that have been discharged too low.</li> <li>h. QuickTest- Provides battery state-of-health in 3 minutes. Needs specific battery matrix.</li> <li>i. Q-Learn- Provides initial QuickTest matrix by scanning a good battery. Service time is 3-5 minutes.</li> <li>j. Learn- Improves QuickTest matrix by scanning batteries with different state-of -health status. Service time is 3-8 hours per battery.</li> <li>3. Custom programs-</li> <li>a. Four separate custom programs allow user-defined programs composed of charge, discharge, recondition, wait and repeats. The programs follow a different path if a certain condition occurs.</li> <li>Batteries in daily use should be serviced every 1-3 months. A 4-station battery analyzer processes 160 batteries based on a monthly maintenance schedule.</li> <li>The Battery Analyzers are automated to reduce the time required to service a</li> </ul>                                                                                                    |
| <ul> <li>time intervals</li> <li>g. Boost- Reactivates seemingly dead batteries that have been discharged too low.</li> <li>h. QuickTest- Provides battery state-of-health in 3 minutes. Needs specific battery matrix.</li> <li>i. Q-Learn- Provides initial QuickTest matrix by scanning a good battery. Service time is 3-5 minutes.</li> <li>j. Learn- Improves QuickTest matrix by scanning batteries with different state-of-health status. Service time is 3-8 hours per battery.</li> <li>3. Custom programs-</li> <li>a. Four separate custom programs allow user-defined programs composed of charge, discharge, recondition, wait and repeats. The programs follow a different path if a certain condition occurs.</li> <li>Batteries in daily use should be serviced every 1-3 months. A 4-station battery analyzer processes 160 batteries based on a monthly maintenance schedule.</li> <li>The Battery Analyzers are automated to reduce the time required to service a</li> </ul>                                                                                                    |
| <ul> <li>g. Boost-Reactivates seemingly deal batteries that have been discharged too low.</li> <li>h. QuickTest- Provides battery state-of-health in 3 minutes. Needs specific battery matrix.</li> <li>i. Q-Learn- Provides initial QuickTest matrix by scanning a good battery. Service time is 3-5 minutes.</li> <li>j. Learn- Improves QuickTest matrix by scanning batteries with different state-of -health status. Service time is 3-8 hours per battery.</li> <li>3. Custom programs-</li> <li>a. Four separate custom programs allow user-defined programs composed of charge, discharge, recondition, wait and repeats. The programs follow a different path if a certain condition occurs.</li> <li>Batteries in daily use should be serviced every 1-3 months. A 4-station battery analyzer processes 160 batteries based on a monthly maintenance schedule.</li> <li>The Battery Analyzers are automated to reduce the time required to service a</li> </ul>                                                                                                    |
| <ul> <li>h. QuickTest- Provides battery state-of-health in 3 minutes. Needs specific battery matrix.</li> <li>i. Q-Learn- Provides initial QuickTest matrix by scanning a good battery. Service time is 3-5 minutes.</li> <li>j. Learn- Improves QuickTest matrix by scanning batteries with different state-of -health status. Service time is 3-8 hours per battery.</li> <li>3. Custom programs-</li> <li>a. Four separate custom programs allow user-defined programs composed of charge, discharge, recondition, wait and repeats. The programs follow a different path if a certain condition occurs.</li> <li>Batteries in daily use should be serviced every 1-3 months. A 4-station battery analyzer processes 160 batteries based on a monthly maintenance schedule.</li> <li>The Battery Analyzers are automated to reduce the time required to service a</li> </ul>                                                                                                    |
| <ul> <li>i. Q-Learn- Provides initial QuickTest matrix by scanning a good battery.<br/>Service time is 3-5 minutes.</li> <li>j. Learn- Improves QuickTest matrix by scanning batteries with different<br/>state-of -health status. Service time is 3-8 hours per battery.</li> <li>3. Custom programs-</li> <li>a. Four separate custom programs allow user-defined programs composed of<br/>charge, discharge, recondition, wait and repeats. The programs follow a<br/>different path if a certain condition occurs.</li> <li>Batteries in daily use should be serviced every 1-3 months. A 4-station battery<br/>analyzer processes 160 batteries based on a monthly maintenance schedule.</li> <li>The Battery Analyzers are automated to reduce the time required to service a</li> </ul>                                                                                                    |
| <ul> <li>Service time is 3-5 minutes.</li> <li>j. Learn- Improves QuickTest matrix by scanning batteries with different state-of -health status. Service time is 3-8 hours per battery.</li> <li>3. Custom programs- <ul> <li>a. Four separate custom programs allow user-defined programs composed of charge, discharge, recondition, wait and repeats. The programs follow a different path if a certain condition occurs.</li> </ul> </li> <li>Batteries in daily use should be serviced every 1-3 months. A 4-station battery analyzer processes 160 batteries based on a monthly maintenance schedule.</li> <li>The Battery Analyzers are automated to reduce the time required to service a</li> </ul>                                                                                                    |
| <ul> <li>j. Learn- Improves QuickTest matrix by scanning batteries with different state-of -health status. Service time is 3-8 hours per battery.</li> <li>3. Custom programs- <ul> <li>a. Four separate custom programs allow user-defined programs composed of charge, discharge, recondition, wait and repeats. The programs follow a different path if a certain condition occurs.</li> </ul> </li> <li>Batteries in daily use should be serviced every 1-3 months. A 4-station battery analyzer processes 160 batteries based on a monthly maintenance schedule.</li> <li>The Battery Analyzers are automated to reduce the time required to service a</li> </ul>                                                                                                    |
| <ul> <li>state-of -health status. Service time is 3-8 hours per battery.</li> <li>3. Custom programs- <ul> <li>a. Four separate custom programs allow user-defined programs composed of charge, discharge, recondition, wait and repeats. The programs follow a different path if a certain condition occurs.</li> </ul> </li> <li>Batteries in daily use should be serviced every 1-3 months. A 4-station battery analyzer processes 160 batteries based on a monthly maintenance schedule.</li> <li>The Battery Analyzers are automated to reduce the time required to service a</li> </ul>                                                                                                    |
| <ul> <li>3. Custom programs- <ul> <li>a. Four separate custom programs allow user-defined programs composed of charge, discharge, recondition, wait and repeats. The programs follow a different path if a certain condition occurs.</li> </ul> </li> <li>Batteries in daily use should be serviced every 1-3 months. A 4-station battery analyzer processes 160 batteries based on a monthly maintenance schedule.</li> <li>The Battery Analyzers are automated to reduce the time required to service a</li> </ul>                                                                                                    |
| <ul> <li>a. Four separate custom programs allow user-defined programs composed of charge, discharge, recondition, wait and repeats. The programs follow a different path if a certain condition occurs.</li> <li>Batteries in daily use should be serviced every 1-3 months. A 4-station battery analyzer processes 160 batteries based on a monthly maintenance schedule.</li> <li>The Battery Analyzers are automated to reduce the time required to service a</li> </ul>                                                                                                    |
| <ul> <li>charge, discharge, recondition, wait and repeats. The programs follow a different path if a certain condition occurs.</li> <li>Batteries in daily use should be serviced every 1-3 months. A 4-station battery analyzer processes 160 batteries based on a monthly maintenance schedule.</li> <li>The Battery Analyzers are automated to reduce the time required to service a</li> </ul>                                                                                                    |
| <ul> <li>different path if a certain condition occurs.</li> <li>Batteries in daily use should be serviced every 1-3 months. A 4-station battery analyzer processes 160 batteries based on a monthly maintenance schedule.</li> <li>The Battery Analyzers are automated to reduce the time required to service a</li> </ul>                                                                                                    |
| <ul> <li>Batteries in daily use should be serviced every 1-3 months. A 4-station battery analyzer processes 160 batteries based on a monthly maintenance schedule.</li> <li>The Battery Analyzers are automated to reduce the time required to service a</li> </ul>                                                                                                    |
| <ul> <li>analyzer processes 160 batteries based on a monthly maintenance schedule.</li> <li>The Battery Analyzers are automated to reduce the time required to service a</li> </ul>                                                                                                    |
| • The Battery Analyzers are automated to reduce the time required to service a                                                                                                    |
|                                                                                                    |
| large battery feet to about 30 minutes per day.                                                                                                    |
| Diagrams (drawings, pictures)                                                                                                    |
| Steps for Use of Product1.Turn on the power switch on the back of the Battery Analyzer. Fig. 1                                                                                                    |
| • • • • • •                                                                                                    |
|                                                                                                    |
|                                                                                                    |
|                                                                                                    |
|                                                                                                    |
|                                                                                                    |
|                                                                                                    |
| Figure 1                                                                                                    |
| 2. Once powered up, the unit will flash with Start Up Screen and then it will display the Status Screen which will indicate which Station Pays currently hold                                                                                                    |
| adapters. Fig. 2                                                                                                    |
| CADEX C7400 BATTERY ANALYZER Fn Alt                                                                                                    |
| NO ADAPT NO ADAPT NO ADAPT NO ADAPT                                                                                                    |
| EDIT PRINT 7 8 9                                                                                                    |
| RUN READY FAIL RUN READY FAIL RUN READY FAIL RUN READY FAIL                                                                                                    |
|                                                                                                    |
|                                                                                                    |
| Eigung 2                                                                                                    |
| 3. Each battery adapter is programmed with up to 10 configuration codes known as                                                                                                    |
| C-Codes, allowing you to service all battery types within a product family.                                                                                                    |
| 4. You can select and lock a C-Code, compose a new one or make changes to an                                                                                                    |
| existing one.                                                                                                    |
|                                                                                                    |

| 6. Once you have selected the appropriate battery adapter, install it in one of the four stations of the Battery Analyzer. Fig. 3                                                                                                    |
|----------------------------------------------------------------------------------------------------|
| Figure 3<br>7. Before servicing a battery, you can verify the C-Code and service program by pressing the appropriate station key (#3). Fig. 4, Fig. 5<br>CADEX C7400 BATTERY ANALYZER<br>NO ADAPT NO ADAPT EMPTY NO ADAPT<br>RUN READY FAIL RUN READY FAIL RUN RUN RUN RUN RUN RUN RUN RUN RUN RUN |
| Figure 4                                                                                                    |
| CADEX C7400 BATTERY ANALYZER<br>S3 C1 Pgm: QuickTest Target: 80%<br>Type: Li Volts: 3.60 mAh: 500<br>RUN READY FAIL<br>0 0 0 0 0 0 0 0 0 0 0 0 0 0 0 0 0 0 0                                                                                                     |
| Figure 5                                                                                                    |
| <ol> <li>There can be a maximum of 10 C-Codes per battery adapter. Use the Up and<br/>Down arrow keys to choose program. See list below. Fig. 6</li> </ol>                                                                                                    |
| CADEX C7400 BATTERY ANALYZER<br>S3 Cl Pgm: QuickTest Target: 80%<br>Type: Li Volts: 3.60 mAh: 500<br>RUN READY FAIL<br>0 0 0 0 0 0 0 0 0 0 0 0 0 0 0 0 0 0 0                                                                                                     |
| Figure 6                                                                                                    |
| <ul> <li>C2- Prime</li> <li>C3- Auto</li> <li>C4- Charge</li> <li>C6- LifeCycle</li> </ul>                                                                                                    |
| <ul><li>C7- Custom</li><li>C8- OhmTest</li></ul>                                                                                                    |

| <ul> <li>C. 10<sup>4</sup> BOOST</li> <li>9. Once the C:Ode has been selected, you can then modify a number of options associated with the C:Ode. These include its associated Service Program, will be retained in the adapter, even if removed.</li> <li>10. There are 4 Basic Programs 9. Advanced Programs (including user-programs) and One Override Program. Each program serves a special battery need.</li> <li>11. Basic Program 3. Prime-Prepares a new hattery for field use by cycling unit pack expansity before recondition and the improved final capacity is readed to applie the capacity before recondition and the improved final capacity.</li> <li>13. Basic Program 4. Charge-Applies fast charge, no capacity reading taken.</li> <li>14. Advanced Program 1. Self DCH: Tests self-discharge of a battery by calculating the capacity loss during as stitume. Allow ample time to complete.</li> <li>15. Advanced Program 3. D(2)(0): Discharge shattery to the end-of-discharge threshold, then the programs. Sharks: Recommended for hattery storage.</li> <li>17. Advanced Program 5. OhnTest- Measures internal battery resistance. The measurement is taken at the lowes treasistance during during during backnarge.</li> <li>18. Advanced Program 9. Custom-Alpows as 16-hour trickle charge, followed by Prime.</li> <li>19. Advanced Program 9. Custom-Alpows as 16-hour trickle charge, followed prime.</li> <li>19. Advanced Program 9. Custom-Alpows as 16-hour trickle charge of all discharge local. Allows setting of 3 different discharge levels, which repeat during discharge.</li> <li>20. Advanced Program 9. Custom-Alpows as 16-hour trickle charge of allowed by prime.</li> <li>21. Advanced Program 9. Custom-Alpows as 10-hour trickle charge of allowed by prime.</li> <li>22. Advanced Program 9. Custom-Alpows extiting of unique cycle sequences composed of hange, discharge, recondition, trickle charge or any combination, including trest periods and repeats. The analyzer offers 4 independent custom program splits a genice has provide to the trick therge too low. The</li></ul>                            |                          | • C9- RunTime                                                                     |  |       |
|----------------------------------------------------------------------------------------------------|--------------------------|-----------------------------------------------------------------------------------|--|-------|
| <ul> <li>a Sociated with the Code. These include it associated Service Program, the Targel Capacity or its C-Code Prameters. Any changes to these options will be retained in the adapter, even if renoved.</li> <li>a There are 4 Basic Programs. 9 Advanced Programs (including user programmable Custom Program) and One Override Program. Each program serves a special battery need.</li> <li>Basic Program 4-D Prime Prepares a new battery for field use by cycling until peak capacity is reached. The last 5 capacity readings are shown on the LCD.</li> <li>Basic Program 4-A Juno-Exercises nickl-based hatteries and applies recondition if the target capacity canding are shown on the LCD.</li> <li>Basic Program 4-Charge-Applies flat charge, no capacity readings the initial capacity, the capacity before recondition and the improved final capacity.</li> <li>Basic Program 4-Charge-Applies flat charge, on capacity reading the capacity loss during a set time. Allow ample time to complete.</li> <li>Advanced Program 3- LUGON-Cycles battery null capacity drops below set target. Keeps score of the number of charge discharge cycles completed.</li> <li>Advanced Program 3- DUGON-Discharge battery to the end-of-discharge threshold, then the program stops. Recommended for battery storage.</li> <li>Advanced Program 5-Ohm Test. Measures internal battery resistance. The measurement is taken at the lowest resistance during charging.</li> <li>Advanced Program 5-Ohm Test. Measures internal battery resistance. The measurement is taken at the lowest treis target discharge load. Allows setting of motion setting of an induce setting expension.</li> <li>Advanced Program 5-Ohm Test. Measures internal battery setting to a composed of charge, discharge, recondition. Induced Program.</li> <li>Advanced Program 5-Ohm Test. Measures internal battery expenses composed of charge, discharge, recondition, trickle charge of used with set on target is target. Keey is begin disting the epidemic set on the code of charge. discharge, recondition, trickle charge of u</li></ul>                                     | 0                        | • CIU- BOOST                                                                      |  |       |
| <ul> <li>absoluted with the C-Code Parameters. Any changes to these options will be retained in the adapter, even if removed.</li> <li>10. There are 4 Basic Programs 3 and One Override Program. Each program serves a special battery need.</li> <li>11. Basic Program 7. Prime-Prepares a new battery for field use by yeeling until the capacity is reached. The last 5 capacity readings are shown on the LCD.</li> <li>12. Basic Program 3. Auto-Exercises nickel-based batteries and applies reached. The last 5 capacity reading stars way on the LCD.</li> <li>13. Basic Program 3. Auto-Exercises nickel-based batteries and applies reaching its regram 3. Auto-Exercises nickel-based batteries and applies reaching the capacity before recondition in the target capacity canage capacity.</li> <li>13. Basic Program 4. Charge-Applies fast charge: no capacity reading taken.</li> <li>14. Advanced Program 3. DiffCycle: Cycles battery until capacity being the rest of the symbolic of charged schedule grave program.</li> <li>15. Advanced Program 3. DiffCycle: Cycles battery of the cached discharge of the sturb of charged schedule grave blows three of the symbolic discharge code of the symbol. Recommended for battery storage.</li> <li>16. Advanced Program 3. DiffCycle: Cycles battery and leaded by Prime.</li> <li>17. Advanced Program 3. Colom Fest- Measures internal battery resistance. The measurement is taken at the lowes string of mique cycle sequences composed of charge discharge levels, which repeat during discharge level. Nuclei repeat indices and graves.</li> <li>10. Advanced Program - Costorn 4. Mores setting of mique cycle sequences composed of charge discharge recondition, rickle charge independent custom programs.</li> <li>10. Charled Program - Bost- Wales up batteries if the voltage is too low. The program applies a gentle charge to advice the protection circuit output on the schedule strice. Program 1. Set Traine Service Program 1. Set Traine Service Program 1. Set Traine Service Program 1. Set Traine Service Program.</li> <li>12</li></ul>                                     | 9.                       | Once the C-Code has been selected, you can then modify a number of options        |  |       |
| <ul> <li>angle Capacity of its C-Code ratalacters. Any changes of use options with be related in the adjust revent if removed.</li> <li>There are 4 Basic Programs. 9 Advanced Programs (including user programs abject to be provided programs. 1 and the program ability is reached. The last 5 capacity readings are shown on the LO.</li> <li>Basic Program 3 Auto - Exercise nickel-based batteris and applies recondition if the target capacity cannot be met. The LO Displays the initial capacity, the capacity before recondition and the improved final capacity.</li> <li>Basic Program 4 - Charge Applies fast charge; no capacity providing taken.</li> <li>Makanced Program 1 - Self DEI. Tests self-discharge of a battery by calculating the capacity loss daring a set time. Allow ample time to completed.</li> <li>Advanced Program 3 - DCION-Discharges battery to the endo-of-clockarge threshold, then the program 4. Such Program 3 - DCION-Discharge clocks completed.</li> <li>Advanced Program 3 - DCION-Discharges battery to the endo-of-clockarge threshold, then the program 4. Publics as lobout trick charge (sollowed by Prime.)</li> <li>Advanced Program 4 - SutPrime - Applies a lobout trick charge (sollowed by Prime.)</li> <li>Advanced Program 9 - Cuonn- Allows setting of unique cycle sequences composed of charge discharge, condition, trickle charge of a battery torgating is a setting of 3 different discharge to analyzer offers 4 independent custom programs.</li> <li>Orernie Program 9 - Boost - Walkes up batteries if the voltage is tool ow. The program solution, trickle charge of and you cycle sequences composed of charge to antivice to the solution of the regram solution. The advanced Program 9 - Submarket is the advanced for batteries. When the critical terminal voltage is too low. The program solutions on nickel as around program. Submarket the protection circuit on Li-ion. Hoost also works on nickel as advance to the solution in the voltage is too low. The program solution is the solution in the voltage is too low. The program so</li></ul>                                     |                          | associated with the C-Code. These include its associated Service Program, the     |  |       |
| <ul> <li>10. There are 4 Basic Programs 9. Advanced Programs (including user-programmable Custom Programs) and One Override Program. Each program serves a special buttery need.</li> <li>11. Basic Program 3. Prime Properss a new battery for field use by cycling unit to perform the LCD.</li> <li>12. Basic Program 3. Auto - Exercises nickel-based batteries and upplies recordition if the target capacity to cannot be met. The LCD displays the initial capacity, the capacity hefer recondition and the improved final capacity.</li> <li>13. Basic Program 4. Charge- Applies fast charge; no capacity reading take.</li> <li>14. Advanced Program 5. DCIONY-Discharges battery to be calculating the capacity hese sore of the number of charge/discharge of patients.</li> <li>14. Advanced Program 5. DCIONY-Discharges battery to the end-of-discharge threshold, then the program storys. Recommended for buttery storage.</li> <li>16. Advanced Program 5. DCIONY-Discharges battery to the end-of-discharge threshold, then the program storys. Recommended for buttery storage.</li> <li>16. Advanced Program 5. DOINTIEST. Measures internal battery resistance. The measurement is taken at the lowest resistance during charging.</li> <li>16. Advanced Program 5. DOINTIEST. Measures internal battery resistance. The measurement is taken at the lowest resistance during charging.</li> <li>17. Advanced Program 9. Custom. Allows setting of a single discharge load. Allows setting of 3 different discharge to early combination, risckle charge to any combination, including rest periods and repeats. The analyzer offers 4 independent usus on program.</li> <li>18. Override Program 9. Bost-4 Nakes up batteries if the voltage is too low. The program applies a gentle charge to activate the protection circuit on Li-ion. Boost also works on nickl-based batteries. When the critical terminal voltage is reached, Boost automatically switches to the selected Service Program.</li> <li>19. Click on the "Edit Key" to begin editing the options for this C-Code. The display curso</li></ul>                                     |                          | rarget Capacity of its C-Code Parameters. Any changes to these options will be    |  |       |
| <ul> <li>10. There are 4 basic Programs. Substituted Programs (including basic program serves a special battery need.</li> <li>11. Basic Program 2-Prime-Prepares a new battery for field use by cycling until peak capacity is reached. The last 5 capacity cannot be met. The LCD displays the initial capacity, the capacity before recondition and the improved final capacity.</li> <li>12. Basic Program 4-Charge-Applies fiast charge; no capacity reading taken.</li> <li>13. Basic Program 4-Charge-Applies fiast charge; no capacity metaling taken the program in Self DCH. Tests self-discharge of a battery by calculating the capacity loss during a set time. Allow ample time to completed.</li> <li>13. Advanced Program 3-1 in CCycle - Cycles battery until capacity drops below set target. Keeps score of the number of charge/discharge eycles completed.</li> <li>14. Advanced Program 3-1 in CCycle - Cycles battery to the end-of-discharge of the threshold, then the program stores resistance during charging.</li> <li>14. Advanced Program 4- DCJOhl - Discharges battery to the end-of-discharge of the threshold.</li> <li>15. Advanced Program 4- BAIPrime- Applies a 16-hour trickle charge, followed by Prime.</li> <li>16. Advanced Program 6- RunTime- Simulated digital discharge color. Allows a setting of 3 different discharge levels, which repeat during discharge.</li> <li>17. Advanced Program 9-Custom- Allows setting of migue cycle sequences composed of charge, discharge, recondition, trickle charge or any combination, including rest periods and repeats. The analyzer offers 4 independent custom programs applies a gende charge to activate the protection circuit on Li-ion. Hoost also works on nickl-based batteries. When the critical terminal voltage is reached, Boot atlow works on nickl-based batteries. When the critical terminal voltage is reached, Boot atlow works on nickl-based batteries. When the critical terminal voltage is reached, Boot atlow works on nickl-based batteries. When the critical terminal voltage is reached. Hoot atlower</li></ul>                                     | 10                       | There are 4 Desig Drogramme 0. A dyanged Drogramme (including year                |  |       |
| <ul> <li>asic Program 2-Prime Propares a new battery for field use by cycling unit performs a paceid battery and applies actaquity is reached. The last S capacity readings are shown on the LCD.</li> <li>Basic Program 3- Auto- Exercises nickel-based batteries and applies according in the traget capacity to cannot be net. The LCD displays the initial capacity, the capacity before recondition and the improved final capacity.</li> <li>Basic Program 4-Charge-Applies fast charge; no capacity reading take.</li> <li>Advanced Program 3- Diffect yele-Cycles battery unit capacity drops below set target. Keeps score of the number of charge/discharge or yeles complete.</li> <li>Advanced Program 3- Diffect yele-Cycles battery to the end-of-discharge type score of the number of charge/discharge or yeles complete.</li> <li>Advanced Program 3- Diffect yele-Cycles battery to the end-of-discharge type score of the number of charge/discharge or yeles.</li> <li>Advanced Program 4- ExtPrime-Applies a 16-hout trickle charge, followed by Prime.</li> <li>Advanced Program 5-OhmTest-Measures internal battery resistance. The measurement is taken at the lowest resistance during charging.</li> <li>Advanced Program 6- Run Time-Simulated digital discharge load. Allows setting of 3 different discharge recondition, trickle charge or any combination, including trest periods and repeats. The analyzer offers 4 independent custom program splus aturbative structure of the science for one of a batter is the voltage is too low. The Soot alto works on nickel-based batteries. When the critical terminal voltage is reached. Boost aturbater by witches to the selected Service Program.</li> <li>New select a service program and the service Program field. Fig. 7</li> <li>New select a service program and the service Program field. Fig. 7</li> <li>New select a service program field. Fig. 7</li> <li>New select a service program field. Fig. 7</li> <li>New select a service program field. Fig. 7</li> <li>New select a service program field. Fig. 7</li> <li>New select</li></ul>                                     | 10                       | . There are 4 Basic Programs, 9 Advanced Programs (including user-                |  |       |
| <ul> <li>asterves a special naturely need.</li> <li>astei Program 2- Prime-Prepares a new battery for field use by cycling until peak capacity is reached. The last 5 capacity readings are shown on the LCD.</li> <li>Basic Program 3- Auto-Exercise nickel-based batteries and applies recondition if the target capacity cannot be met. The LCD displays the initial capacity, the capacity before recondition and the improved final capacity. Constraints of the number of charged discharge or ab state TVP of each atting the capacity loss during a set time. Allow ample time to complete the calculating the capacity loss during a set time. Allow angle time to complete during discharge cycles completed.</li> <li>Advanced Program 3- DiCONP- Discharges battery to the cad-of-discharge threshold, then the programs stops. Recommended for battery storage.</li> <li>Advanced Program 5-ChimTest- Measures internal battery resistance. The measurement is taken at the lowest resistance during closed allow of might of the stops of the number of charge/discharge cycles sequences composed of charge, discharge, recondition, rickle charge is too low. The program 5-Col Program 5-Col Program 5-Co</li></ul>                                     |                          | programmable Custom Programs) and One Override Program. Each program              |  |       |
| <ol> <li>basic Program 2- Munic - Ireparts a new battery for india ser shown on the LCD.</li> <li>Basic Program 3- Auto- Exercises nickel-based batteries and applies recondition if the target capacity before recondition and the improved final capacity.</li> <li>Basic Program 4-Charge-Applies fast charge; no capacity reading taken.</li> <li>Advanced Program 3- LifeCycle-Cycles battery unit capacity drops below set larget. Keeps score of the number of charge-discharge torget in the opprant 3- LifeCycle-Cycles battery unit capacity drops below set larget. Keeps score of the number of charge-discharge torget in the opprant 3- DIDION- Discharges battery to the end-of-discharge threshold, then the program stops. Recommended for battery storage, followed by Prime.</li> <li>Advanced Program 5-OmTest- Measures internal battery resistance. The measurement is taken at the lowest resistance during discharge.</li> <li>Advanced Program 5-OmTest- Measures internal battery resistance. The measurement is taken at the lowest resistance during discharge load. Allows setting of 3 different discharge levels, which repeat during discharge.</li> <li>Advanced Program 5-Dost- Wakes up batteries if the voltage is to low. The program set appendix set are periods and repeats. The analyzer offers 4 hadpendent custom programs.</li> <li>Override Program - Bost- Wakes up batteries if the voltage is to low. The program set appendix withels to the selected Service Program.</li> <li>Now select a service program.</li> <li>Click on the Fidt Key't to begin edding the discharge torget. The display curve will hash next to the Service Program field. Fig. 7</li> <li>Now select a service program.</li> <li>Yer fit is vicities if the voltage is to low. The program Fig. Fig. 8</li> <li>New select a service program.</li> <li>Figur 8</li> </ol>                                                                                                    | 11                       | serves a special battery need.                                                    |  |       |
| <ul> <li>10. Basic Program 3-Auto-Excremises nick-based batteries and applies recondition if the target capacity change and the improved final capacity.</li> <li>13. Basic Program 4-Charge- Applies fast charge: no capacity reading taken.</li> <li>14. Advanced Program 1-Set IOCH: rests set fidesharge of a battery by calculating the capacity loss during a set time. Allow ample time to complete.</li> <li>15. Advanced Program 3- DCJONIy- Discharges battery to the endo-discharge threshold, then the programs stops. Recommended for battery storage.</li> <li>16. Advanced Program 5- DCJONIy- Discharges battery to the endo-discharge threshold, then the programs stops. Recommended for battery storage.</li> <li>17. Advanced Program 5-OUNTest-Messures internal battery resistance. The measurement is taken at the lowest resistance during charging.</li> <li>18. Advanced Program 5-OuntTest-Messures internal battery resistance. The measurement is taken at the lowest resistance during charging.</li> <li>18. Advanced Program 5-OuntTest-Messures internal battery resistance. The measurement is taken at the lowest resistance or during charging.</li> <li>19. Advanced Program 5-Outo-Allows setting of unique cycle sequences composed of charge, discharge, recondition, trickle charge or any combinition, including rest periods and repeats. The analyzer offers 4 independent custom programs.</li> <li>10. Override Program-Boost- Wakes up batteries if the voltage is too low. The program applies a gentle charge to gein editing the options for this C-Ode. The display cursor will lash next to the Service Program field. Fig. 7</li> <li>19. Now select a service program</li> <li>20. Kext use the Up and Down Arrow Keys to scroll through the available Service Program. Fig. 8</li> <li>21. Figure 8</li> </ul>                                                                                                    | 11                       | Basic Program 2- Prime- Prepares a new battery for field use by cycling until     |  |       |
| <ol> <li>Baske Program 3- Allo- Exercises incect-based batteries and sphiles recondition if the target capacity leafor recondition and the improved final capacity.</li> <li>Basic Program 4-Charge-Applies fast charge: no capacity reading taken.</li> <li>Advanced Program 1- Self DCH- Tests self-discharge of a battery by calculating the capacity lass during a set time. Allow ample time to complete.</li> <li>Advanced Program 2- LifeCycle- Cycles battery until capacity drops below set target. Keeps score of the number of charge/discharge battery to the end-of-discharge threshold, then the programs stops. Recommended for battery storage.</li> <li>Advanced Program 5-OmTest- Measures internal battery resistance. The measurement is taken at the lowest resistance during discharge load. Allows setting of a different discharge levels, which repeat during discharge load. Allows setting of a different discharge levels, which repeat during discharge load. Allows composed of charge, discharge, recondition, tirkle charge, followed by Prime.</li> <li>Advanced Program 5-Outom-Allows setting of mituge cycle sequences composed of charge, discharge load. Allows setting of a direcy composed of charge, discharge load. Allows setting of a direcy levels, which seed batters. When the critical terminal voltage is reached, Boost and works on nickl-based batters. When the critical terminal voltage is reached, Boost and works on nickl-based batters. When the critical terminal voltage is reached, Boost and works on nickl-based batters. When the critical terminal voltage is reached. Boost and works on nickl-based batters. When the critical terminal voltage is reached, Boost and works on nickl-based batters.</li> <li>Now select as ervice program 4.</li> <li>Stres 7.</li> <li>Stres 7.</li> <li>Advanced Program 4.</li> <li>Advanced Program 4.</li> <li>Advanced Program 4.</li> <li>Advanced Program 4.</li> <li>Advanced Program 5.</li> <li>Advanced Program 5.</li> <li>Advanced Program 5</li></ol>                                                                                                    | 12                       | Presix Program 2. Anter Francisco in the literation of the LCD.                   |  |       |
| <ul> <li>recontation if the target capacity claim to be met. The Life Collegity is the minute capacity, the condition and the improved final capacity.</li> <li>Basic Program 4-Charge-Applies fast charge: no capacity reading taken.</li> <li>Advanced Program 1 - Set (DCH - tests set) diverse of the number of charge/discharge of a battery by calculating the capacity loss during a set time. Allow ample time to complete.</li> <li>Advanced Program 3 - Life/Cycle: Cycles buttery unit capacity drops below set target. Keeps score of the number of charge/discharge cycles completed.</li> <li>Advanced Program 3 - DCJOnly- Discharges battery to the end-of-discharge threshold, then the program 3 - DCJOnly- Discharges battery storage.</li> <li>Advanced Program 5 - Ohn Test- Measures internal battery resistance. The measurement is taken at the lowest resistance during charging.</li> <li>Advanced Program 9-Custom-Allows setting of unique cycle sequences composed of charge, discharge levels, which repeat during discharge ond. Allows setting of 3 different discharge to levels, which repeat during discharge.</li> <li>Advanced Program Bost- Wakes up batteries if the voltage is too low. The program applies a gentle charge to a works on nickel-based batteries. When the critical terminal voltage is reached, Boost autoworks on nickel-based batteries. When the critical terminal voltage is reached, Boost autoworks on nickel-based batteries. When the available Service Program.</li> <li>Chick on the "Fdir Key" to be gin editing the options for this C-Code. The display cursor will flash next to the Service Program field. Fig. 7</li> <li>Chick on the "Fdir Key" to be gin editing the options for this C-Code. The display cursor will flash next to the Service Program field. Fig. 7</li> <li>Sterver the Up and Down Arrow Keys to scroll through the available Service Program. Fig. 8</li> <li>Figure 8</li> </ul>                                                                                                    | 12                       | <b>Basic Program 3- Auto-</b> Exercises mickel-based batteries and applies        |  |       |
| <ul> <li>(adjustive capacity) before reproduction and the improved intal capacity.</li> <li>(adjustive capacity become reproduction and the improved intal capacity.</li> <li>(adjustive capacity beso during as et time. Allow ample time to complete.</li> <li>(adjustive capacity beso during as et time. Allow ample time to complete.</li> <li>(adjustive capacity beso during as et time. Allow ample time to complete.</li> <li>(adjustive capacity beso during as et time. Allow ample time to complete.</li> <li>(adjustive capacity beso during as et time. Allow ample time to complete.</li> <li>(adjustive capacity beso during as et time. Allow ample time to complete.</li> <li>(adjustive capacity beso during as et time. Allow ample the end-of-discharge timeshold, then the program 3. DCJOnly- Discharges battery to the end-of-discharge threshold, then the program 3. DCJOnly- Discharges battery to the end-of-discharge threshold, then the program 5. Necommended for battery storage.</li> <li>(adjustive capacity beso during as etc.)</li> <li>(adjustive capacity beso during discharge battery to the end-of-discharge threshold, then the lowest resistance during discharge.</li> <li>(adjustive capacity beso during discharge capacity during discharge load. Allows setting of 3 different discharge levels, which repeat during discharge.</li> <li>(adjustive capacity beso during discharge capacity during discharge.</li> <li>(adjustive capacity beso during discharge capacity during discharge.</li> <li>(adjustive capacity beso during discharge capacity during discharge.</li> <li>(adjustive capacity during during durin</li></ul>                                     |                          | recondition in the target capacity cannot be met. The LCD displays the initial    |  |       |
| <ul> <li>15. bisker Frögrim 1-Self DCH. Tests self-discharge of a battery by calculating the capacity loss during a set time. Allow ample time to complete.</li> <li>16. Advanced Program 3- DCJOnly- Discharges battery to the end-of-discharge of the shold, then the programs stops. Recommended for battery storage.</li> <li>17. Advanced Program 4-ExtPrime-Applies a 16-hour trickle charge, followed by Prime.</li> <li>18. Advanced Program 5-OhmTest-Measures internal battery resistance. The measurement is taken at the lowest resistance during charging.</li> <li>19. Advanced Program 6-RunTime-Simulated digital discharge load. Allows setting of 3 different discharge levels, which repeat during charging.</li> <li>19. Advanced Program 6-RunTime-Simulated digital discharge load. Allows setting of 3 different discharge levels, which repeat during discharge.</li> <li>20. Advanced Program 6-RunTime-Simulated digital discharge load. Allows setting of 3 different discharge levels, which repeat during discharge.</li> <li>20. Advanced Program 6-RunTime-Simulated digital discharge load. Allows setting of 3 different discharge levels, which repeat during discharge.</li> <li>20. Advanced Program Bost-Wakes up batteries if the voltage is too low. The program supplies a genule charge to advanced Program.</li> <li>21. Override Program Bost-Wakes up batteries. When the critical terminal voltage is reached, Boost automatically switches to the selected Service Program.</li> <li>22. Now select a service program</li> <li>23. Now select a service program field. Fig. 7</li> <li>24. Next use the Up and Down Arrow Keys to seroll through the available Service Programs. Fig. 8</li> <li>25. With the the discharge is a genus of the selected Service Program.</li> <li>24. Next use the Up and Down Arrow Keys to seroll through the available Service Programs. Fig. 8</li> <li>25. Figure 8</li> </ul>                                                                                                    | 12                       | Pasia Program 4 Charge Applies fast sharped no constitution taken                 |  |       |
| <ul> <li>1. Advanced Program 2-LifeCycle. Cycles battery unit equacity drops below set target. Keeps score of the number of charge/discharge eycles completed.</li> <li>1. Advanced Program 3- DCJOhy- Discharges battery to the end-of-discharge threshold, then the program stops. Recommended for battery storage.</li> <li>1. Advanced Program 4- ExtPrime- Applies a 16-hour trickle charge, followed by Prime.</li> <li>1. Advanced Program 5-OhmTest- Measures internal battery resistance. The measurement is taken at the lowest resistance during discharge.</li> <li>2. Advanced Program 6-MunTime- Simulated digital discharge load. Allows setting of 3 different discharge levels, which repeat during discharge.</li> <li>2. Advanced Program 6-MunTime Simulated digital discharge load. Allows setting of 3 different discharge levels, which repeat during discharge.</li> <li>2. Advanced Program 6-MunTime Simulated digital discharge load. Allows setting of 3 different discharge levels, which repeat during discharge.</li> <li>3. Advanced Program Bost- Wakes up batteries if the voltage is too low. The program applies a gentle charge to a atvatte the protection circuit on Li-ion. Boost also works on nickel-based batteries. When the critical terminal voltage is reached, Boost automatically switches to the selected Service Program.</li> <li>3. Click on the "Edit Key" to begin editing the options for this C-Code. The display curve will flash next to the Service Program field. Fig. 7</li> <li>4. Next use the Up and Down Arrow Keys to soroll through the available Service Programs. Fig. 8</li> </ul>                                                                                                    | 13                       | Advanced Program 4-Charge- Applies last charge, no capacity reading taken.        |  |       |
| <ul> <li>1. Advanced Program 2. LifeCycle. Zycles battery unit learning to the order picture.</li> <li>1. Advanced Program 4. DzCOnly. Discharges battery to the end-of-clickarge threshold, then the programs stops. Recommended for battery storage.</li> <li>1. Advanced Program 5. OhmTest- Measures internal battery resistance. The measurement is taken at the lowest resistance during charging.</li> <li>1. Advanced Program 6. RunTime- Simulated digital discharge. The measurement is taken at the lowest resistance during charging.</li> <li>1. Advanced Program 9. Custom- Allows setting of unique cycle sequences composed of charge, discharge, recondition, trickle charge or any combination, including rest periods and repeats. The analyzer offers 4 independent custom programs.</li> <li>2. Override Program - Boost- Wakes up batteries if the voltage is too low. The program applies a gentle charge to activate the protection circuit on Li-ion. Boost also works on nickel-based batteries. When the critical terminal voltage is reached. Boost automatically switches to the selected Service Program.</li> <li>2. Now select a service program</li> <li>2. Click on the "Edit Key" to begin editing the options for this C-Code. The display cursor will flash next to the Service Program.</li> <li>2. Now select a service program</li> <li>3. Click on the "Edit Key" to begin editing the option flow the available Service Programs. Fig. 8</li> <li>4. Next use the Up and Down Arrow Keys to seroll through the available Service Programs. Fig. 8</li> </ul>                                                                                                    | 14                       | alculating the connectity loss during a set time. Allow completions to complete   |  |       |
| <ul> <li>15. Advanced Frogram 3- DCJOnJy- Discharges battery to the end-of-discharge threshold, then the programs stops. Recommended for battery storage.</li> <li>16. Advanced Program 4- ExtPrime- Applies a 16-hour trickle charge, followed by Prime.</li> <li>18. Advanced Program 5- OhmTest- Measures internal battery resistance. The measurement is taken at the lowest resistance during charging.</li> <li>19. Advanced Program 6- RunTime-Simulated digital discharge.</li> <li>20. Advanced Program 9- Custom- Allows setting of unique cycle sequences composed of charge, discharge levels, which repeat during discharge.</li> <li>20. Advanced Program 9- Custom- Allows setting of nuique cycle sequences composed of charge, discharge, to activate the protection circuit on Li-ion. Boost also works on nickel-based batteries. When the critical terminal voltage is reached, Boost automatically switches to the selected Service Program.</li> <li>21. Now select a service program</li> <li>23. Click on the "Edit Key" to begin editing the options for this C-Code. The display cursor will flash next to the Service Program.</li> <li>24. Next use the Up and Down Arrow Keys to seroll through the available Service Programs. Fig. 8</li> </ul>                                                                                                    | 15                       | Advanced Program 2. LifeCycle, Cycles bettery until consistive drops below        |  |       |
| <ul> <li>1. Advanced Program 5-Dia DCIOnly- Discharges battery to the end-of-lisk-harge threshold, then the program 5-DCIOnly- DCIOnly- Discharges battery to the end-of-lisk-harge threshold, then the program 5-Dim Test- Measures internal battery resistance. The measurement is taken at the lowest resistance during charging.</li> <li>19. Advanced Program 5-Dim Test- Measures internal battery resistance. The measurement is taken at the lowest resistance during charging.</li> <li>10. Advanced Program 6-Custom- Allows setting of unique cycle sequences composed of charge, discharge, recondition, trickle charge or any combination, including rest periods and repeats. The analyzer offers 4 independent custom programs.</li> <li>10. Override Program -Bost- Wakes up batteries if the voltage is too low. The program applies a genite charge to activate the protection circuit on Li-ion. Boost also works on nickel-based batteries. When the critical terminal voltage is reached. Boost automatically switches to the selected Service Program.</li> <li>21. Now select a service program</li> <li>23. Click on the "Edit Key" to begin editing the options for this C-Code. The display cursor will flash next to the Service Program field. Fig. 7</li> <li>24. Now select a service program</li> <li>25. Click on the "Edit Key" to begin editing the options for this C-Code. The display cursor will flash next to the Service Program field. Fig. 7</li> <li>24. Next use the Up and Down Arrow Keys to scroll through the available Service Programs. Fig. 8</li> <li>25. Type: Eister Service for the service for the service for the service program field. Fig. 7</li> <li>24. Next use the Up and Down Arrow Keys to scroll through the available Service Programs. Fig. 8</li> <li>25. Type: Eister Service Figure Service Figure Service Frograms. Fig. 8</li> <li>26. The service for the service for the service Figure Service Frogram field. Figure Service Figure Service Figure Service Figure Service Figure Service Figure Service Figure Service Figure Service Figure Serv</li></ul>                                     | 15                       | set target. Keeps score of the number of charge/discharge quales completed        |  |       |
| <ul> <li>10. Advanced Program 4- ExtPrime-Applies a 16-hour trickle charge, followed by Prime.</li> <li>17. Advanced Program 5-OhmTest- Measures internal battery resistance. The measurement is taken at the lowest resistance during charging.</li> <li>18. Advanced Program 6- RunTime-Simulated digital discharge load. Allows setting of 3 different discharge levels, which repeat during discharge.</li> <li>20. Advanced Program - Custom-Allows setting of unique cycle sequences composed of charge, discharge, recondition, trickle charge or any combination, including rest periods and repeats. The analyzer offers 4 independent custom programs.</li> <li>21. Override Program - Boost- Wakes up batteries if the voltage is too low. The program applies a gentle charge to activate the protection circuit on Li-ion. Boost automatically switches to the selected Service Program.</li> <li>22. Now select a service program</li> <li>23. Click on the "Edit Key" to begin editing the options for this C-Code. The display cursor will flash next to the Service Program field. Fig. 7</li> <li>24. Next use the Up and Down Arrow Keys to scroll through the available Service Programs. Fig. 8</li> <li>25. Click program Store for a strice program field. Fig. 7</li> <li>24. Next use the Up and Down Arrow Keys to scroll through the available Service Programs. Fig. 8</li> </ul>                                                                                                    | 14                       | Advanced Program 3. DCIOnly. Discharges bettery to the and of discharges          |  |       |
| <ul> <li>1. Advanced Program 4. ExtPrime. Applies a 16-hour trickle charge, followed by Prime.</li> <li>18. Advanced Program 5-OhmTest- Measures internal battery resistance. The measurement is taken at the lowest resistance during charging.</li> <li>19. Advanced Program 6- RunTime- Simulated digital discharge load. Allows setting of 3 different discharge levels, which repeat during discharge.</li> <li>20. Advanced Program 9-Custom- Allows setting of unique cycle sequences composed of charge, discharge, recondition, trickle charge or any combination, including rest periods and repeats. The analyzer offers 4 independent custom programs.</li> <li>21. Override Program Boost- Wakes up batteries if the voltage is too low. The program applies a gentle charge to activate the protection circuit on Li-ion. Boost and expeats. The analyzer offers 4 independent custom program applies a gentle charge to activate the protection circuit on Li-ion. Boost also works on nickel-based batteries. When the critical terminal voltage is reached. Boost autorised is witches to the selected Service Program.</li> <li>22. Now select a service program</li> <li>23. Click on the "Edit Key" to begin editing the options for this C-Code. The display cursor will flash next to the Service Program field. Fig. 7</li> <li>24. Next use the Up and Down Arrow Keys to scroll through the available Service Programs. Fig. 8</li> <li>25. Signer 6</li> <li>26. Signer 7</li> <li>26. Next use the Up and Down Arrow Keys to scroll through the available Service Programs. Fig. 8</li> </ul>                                                                                                    | 10                       | threshold then the programs stong. Decommended for battery storage                |  |       |
| <ul> <li>11. Advanced Program 5-OhmTest- Measures internal battery resistance. The measurement is taken at the lowest resistance during charging.</li> <li>12. Advanced Program 6-RunTime- Simulated digital discharge load. Allows setting of 3 different discharge levels, which repeat during discharge.</li> <li>23. Advanced Program 9-Custom- Allows setting of unique cycle sequences composed of charge, discharge, recondition, trickle charge or any combination, including rest periods and repeats. The analyzer offers 4 independent custom programs.</li> <li>21. Override Program-Boost-Wakes up batteries if the voltage is too low. The program applies a gentle charge to activate the protection circuit on Li-ion. Boost also works on inckel-based batteries. When the critical terminal voltage is reached, Boost automatically switches to the selected Service Program.</li> <li>23. Click on the "Edit Key" to begin editing the options for this C-Code. The display cursor will flash next to the Service Program field. Fig. 7</li> <li>23. Click on the "Edit Key" to begin editing the options for this C-Code. The display cursor will flash next to the Service Program field. Fig. 7</li> <li>24. Next use the Up and Down Arrow Keys to scroll through the available Service Programs. Fig. 8</li> <li>25. Type: Li Voltst 3-L0 arkit 500 for the display cursor will flash next to the service to scroll through the available Service Programs. Fig. 8</li> </ul>                                                                                                    | 17                       | Advanced Program 4. ExtPrime. Applies a 16 hour trickle charge followed           |  |       |
| <ul> <li>B. Advanced Program 5-OhmTest-Measures internal battery resistance. The measurement is taken at the lowest resistance during charging.</li> <li>Advanced Program 6-RunTime-Simulated digital discharge load. Allows setting of 3 different discharge levels, which repeat during discharge.</li> <li>Advanced Program 9-Custom-Allows setting of unique cycle sequences composed of charge discharge recondition, trickle charge or any combination, including rest periods and repeats. The analyzer offers 4 independent custom programs.</li> <li>Override Program-Boost-Wakes up batteries if the voltage is too low. The program applies a gentle charge to activate the protection circuit on Li-ion. Boost also works on nickel-based batteries. When the critical terminal voltage is reached, Boost automatically switches to the selected Service Program.</li> <li>Now select a service program</li> <li>Now select a service program</li> <li>Now select a service program indition, trick the selected Service Program.</li> <li>Now select a service program field. Fig. 7</li> </ul>                                                                                                    | 17                       | hy Prime                                                                          |  |       |
| <ul> <li>10. Advanced Program 6- RunTime-Simulated digital discharge load. Allows setting of 3 different discharge levels, which repeat during discharge.</li> <li>20. Advanced Program 9-Custom-Allows setting of unique cycle sequences composed of charge, discharge, recondition, trickle charge or any combination, including rest periods and repeats. The analyzer offers 4 independent custom programs.</li> <li>21. Override Program - Boost- Wakes up batteries if the voltage is too low. The program applies a gentle charge to activate the protection circuit on Li-ion. Boost also works on nickel-based batteries. When the critical terminal voltage is reached. Boost automatically switches to the selected Service Program.</li> <li>22. Now select a service program</li> <li>23. Click on the "Edit Key" to begin editing the options for this C-Code. The display cursor will flash next to the Service Program field. Fig. 7</li> <li>24. Next use the Up and Down Arrow Keys to scroll through the available Service Programs. Fig. 8</li> <li>24. Next use the Up and Down Arrow Keys to scroll through the available Service Programs. Fig. 8</li> <li>25. Figure 8</li> </ul>                                                                                                    | 18                       | Advanced Program 5-OhmTest- Measures internal battery resistance. The             |  |       |
| <ul> <li>19. Advanced Program - RunTime- Simulated digital discharge load. Allows setting of 3 different discharge levels, while repeat during discharge.</li> <li>20. Advanced Program - Custom - Allows setting of unique cycle sequences composed of charge, discharge, recondition, trickle charge or any combination, including rest periods and repeats. The analyzer offers 4 independent custom programs.</li> <li>20. Override Program - Boost - Wakes up batteries if the voltage is too low. The program applies a gentle charge to activate the protection circuit on Li-ion. Boost also works on nickel-based batteries. When the critical terminal voltage is reached, Boost automatically switches to the selected Service Program.</li> <li>21. Now select a service program</li> <li>23. Click on the "Edit Key" to begin editing the options for this C-Code. The display cursor will flash next to the Service Program field. Fig. 7</li> <li>24. Next use the Up and Down Arrow Keys to scroll through the available Service Programs. Fig. 8</li> <li>25. Next use the Up and Down Arrow Keys to scroll through the available Service Programs. Fig. 8</li> <li>26. Next use the Up and Down Arrow Keys to scroll through the available Service Program. Fig. 8</li> </ul>                                                                                                    | 10                       | measurement is taken at the lowest resistance during charging                     |  |       |
| <ul> <li>10. Setting of 3 different discharge levels, which repeat during discharge.</li> <li>20. Advanced Program 9-Custom - Allows setting of unique cycle sequences composed of charge, discharge, recondition, trickle charge or any combination, including rest periods and repeats. The analyzer offers 4 independent custom program applies a gentle charge to activate the protection circuit on Li-ion. Boost also works on nickel-based batteries. When the critical terminal voltage is reached, Boost automatically switches to the selected Service Program.</li> <li>21. Override Program 4000 automatically switches to the selected Service Program.</li> <li>22. Now select a service program</li> <li>23. Click on the "Edit Key" to begin editing the options for this C-Code. The display cursor will flash next to the Service Program field. Fig. 7</li> <li>23. Click on the "Edit Key" to begin editing the options for this C-Code. The display cursor will flash next to the Service Program field. Fig. 7</li> <li>24. Next use the Up and Down Arrow Keys to seroll through the available Service Programs. Fig. 8</li> </ul>                                                                                                    | 19                       | Advanced Program 6- RunTime- Simulated digital discharge load Allows              |  |       |
| <ul> <li>20. Advanced Program 9-Custom- Allows setting of unique cycle sequences composed of charge, discharge, recondition, trickle charge or any combination, including rest periods and repeats. The analyzer offers 4 independent custom programs.</li> <li>21. Override Program-Boost- Wakes up bateries if the voltage is too low. The program applies a gentle charge to activate the protection circuit on Li-ion. Boost also works on nickl-based batteries. When the critical terminal voltage is reached, Boost automatically switches to the selected Service Program.</li> <li>22. Now select a service program</li> <li>23. Click on the "Edit Key" to begin editing the options for this C-Code. The display cursor will flash next to the Service Program field. Fig. 7</li> <li>24. Now select a service I activate Target: 80% (1 2 3) (1 2 3) (1 2</li></ul>                                      | 17                       | setting of 3 different discharge levels, which repeat during discharge            |  |       |
| <ul> <li>composed of charge, discharge, recondition, trickle charge or any combination, including rest periods and repeats. The analyzer offers 4 independent custom program applies a gentle charge to activate the protection circuit on Li-ion. Boost also works on nickel-based batteries. When the critical terminal voltage is reached, Boost automatically switches to the selected Service Program.</li> <li>2. Now select a service program</li> <li>3. Click on the "Edit Key" to begin editing the options for this C-Code. The display cursor will flash next to the Service Program field. Fig. 7</li> <li>3. Click on the "Edit Key" to begin editing the options for this C-Code. The display cursor will flash next to the Service Program field. Fig. 7</li> <li>Figure 7</li> <li>4. Next use the Up and Down Arrow Keys to scroll through the available Service Programs. Fig. 8</li> <li>Figure 8</li> </ul>                                                                                                    | 20                       | Advanced Program 9-Custom- Allows setting of unique cycle sequences               |  |       |
| <ul> <li>including rest periods and repeats. The analyzer offers 4 independent custom program applies a gentle charge to activate the protection circuit on Li-ion. Boost also works on nickel-based bateries. When the critical terminal voltage is reached, Boost automatically switches to the selected Service Program.</li> <li>Now select a service program</li> <li>Click on the "Edit Key" to begin editing the options for this C-Code. The display cursor will flash next to the Service Program field. Fig. 7</li> <li>Now select a service program</li> <li>Click on the "Edit Key" to begin editing the options for this C-Code. The display cursor will flash next to the Service Program field. Fig. 7</li> <li>Figure 7</li> <li>Next use the Up and Down Arrow Keys to scroll through the available Service Programs. Fig. 8</li> </ul>                                                                                                    |                          | composed of charge, discharge, recondition, trickle charge or any combination.    |  |       |
| <ul> <li>a. Override Programs. Boost - Wakes up batteries if the voltage is too low. The program applies a gentle charge to activate the protection circuit on Li-ion. Boost also works on nickel-based batteries. When the critical terminal voltage is reached, Boost automatically switches to the selected Service Program.</li> <li>a. Now select a service program</li> <li>b. Now select a service program</li> <li>c. Lick on the "Edit Key" to begin editing the options for this C-Code. The display cursor will flash next to the Service Program field. Fig. 7</li> <li>b. Type: Li Volts: 3.40 ************************************</li></ul>                                                                                                    |                          | including rest periods and repeats. The analyzer offers 4 independent custom      |  |       |
| <ul> <li>21. Override Program-Boost- Wakes up batteries if the voltage is too low. The program applies a gentle charge to activate the protection circuit on Li-ion. Boost also works on nickel-based batteries. When the critical terminal voltage is reached, Boost automatically switches to the selected Service Program.</li> <li>22. Now select a service program</li> <li>23. Click on the "Edit Key" to begin editing the options for this C-Code. The display cursor will flash next to the Service Program field. Fig. 7</li> <li>24. Now select a service program (Figure 7 (Figure 7))</li> <li>25. Type: Li Volts: 3-b0 *An: 500</li> <li>26. Next use the Up and Down Arrow Keys to scroll through the available Service Programs. Fig. 8</li> <li>26. Next use the Up and Down Arrow Keys to scroll through the available Service Programs. Fig. 8</li> <li>27. Type: Li Volts: 3-b0 *An: 500</li> <li>28. Type: Li Volts: 3-b0 *An: 500</li> <li>29. Type: Li Volts: 3-b0 *An: 500</li> <li>20. Type: Li Volts: 3-b0 *An: 500</li> <li>20. Type: Li Volts: 3-b0 *An: 500</li> <li< th=""><th></th><th>programs.</th></li<></ul> |                          | programs.                                                                         |  |       |
| <ul> <li>program applies a gentle charge to activate the protection circuit on Li-ion. Boost also works on nickel-based batteries. When the critical terminal voltage is reached, Boost automatically switches to the selected Service Program.</li> <li>2. Now select a service program</li> <li>3. Click on the "Edit Key" to begin editing the options for this C-Code. The display cursor will flash next to the Service Program field. Fig. 7</li> <li>S<sup>3</sup> (<sup>1</sup>ype: literies a service program field). Fig. 7</li> <li>Figure 7</li> <li>A. Next use the Up and Down Arrow Keys to scroll through the available Service Programs. Fig. 8</li> </ul>                                                                                                    | 21                       | <b>Override Program- Boost-</b> Wakes up batteries if the voltage is too low. The |  |       |
| <ul> <li>Boost also works on nickel-based batteries. When the critical terminal voltage is reached, Boost automatically switches to the selected Service Program.</li> <li>2. Now select a service program</li> <li>3. Click on the "Edit Key" to begin editing the options for this C-Code. The display cursor will flash next to the Service Program field. Fig. 7</li> <li>Sa Cli Pgn: duickTest Target: 80% of 0 0 0 0 0 0 0 0 0 0 0 0 0 0 0 0 0 0</li></ul>                                                                                                    |                          | program applies a gentle charge to activate the protection circuit on Li-ion.     |  |       |
| <ul> <li>is reached, Boost automatically switches to the selected Service Program.</li> <li>2. Now select a service program</li> <li>23. Click on the "Edit Key" to begin editing the options for this C-Code. The display cursor will flash next to the Service Program field. Fig. 7</li> <li>is reached, Boost automatically switches to the Service Program field. Fig. 7</li> <li>is reached, Boost automatically switches to the Service Program field. Fig. 7</li> <li>is reached, Boost automatically switches to the Service Program field. Fig. 7</li> <li>is reached, Boost automatically switches to the Service Program field. Fig. 7</li> <li>is reached, Boost automatically switches to seroll through the available Service Programs. Fig. 8</li> </ul>                                                                                                    |                          | Boost also works on nickel-based batteries. When the critical terminal voltage    |  |       |
| <ul> <li>2. Now select a service program</li> <li>3. Click on the "Edit Key" to begin editing the options for this C-Code. The display cursor will flash next to the Service Program field. Fig. 7</li> <li>Code: code: battery Analyzet</li> <li>Figure 7</li> <li>C. Next use the Up and Down Arrow Keys to scroll through the available Service Programs. Fig. 8</li> </ul>                                                                                                    |                          | is reached, Boost automatically switches to the selected Service Program.         |  |       |
| 23. Click on the "Edit Key" to begin editing the options for this C-Code. The display cursor will flash next to the Service Program field. Fig. 7          Intervent code Deathers Analyzes         Intervent code Deathers Analyzes         Intentvent code Deathers Analyzes                                                                                                    | 22                       | Now select a service program                                                      |  |       |
| display cursor will flash next to the Service Program field. Fig. 7          CAGEX G7400 BATTERY ANALYZER       Image: 207         S3       C1       Pgm: duickTest       Target: 207         Type: Li       Volts: 3.60       mAh: 500         Image: Caller G7400 BATTERY ANALYZER       Image: Caller G7       0         Figure 7       Figure 7       0       0         Figure 7       12       0       0         Figure 7         CAGEX G7400 BATTERY ANALYZER         Figure 7         CAGEX G7400 BATTERY ANALYZER         Image: 200         Figure 7         CAGEX G7400 BATTERY ANALYZER         Image: 200         Image: 200         S3         Cli Pgm: Image: 200         S3         Cli Pgm: Image: 200         Figure 8                                                                                                    | 23                       | . Click on the "Edit Key" to begin editing the options for this C-Code. The       |  |       |
| Clippin: duickTest Target: 60%       Figure 7         Figure 7       Clippin: duickTest Target: 60%         Clippin: duickTest Target: 60%       Figure 7         Clippin: duickTest Target: 60%       Figure 7         Clippin: duickTest Target: 60%       Figure 7         Clippin: duickTest Target: 60%       Figure 7         Clippin: duickTest Target: 60%       Figure 7         Clippin: duickTest Target: 60%       Figure 7         Figure 8       Figure 8                                                                                                    |                          | display cursor will flash next to the Service Program field. Fig. 7               |  |       |
| S3       C1       Pgm: duickTest       Target: d0%       0       0       0       0       0       0       0       0       0       0       0       0       0       0       0       0       0       0       0       0       0       0       0       0       0       0       0       0       0       0       0       0       0       0       0       0       0       0       0       0       0       0       0       0       0       0       0       0       0       0       0       0       0       0       0       0       0       0       0       0       0       0       0       0       0       0       0       0       0       0       0       0       0       0       0       0       0       0       0       0       0       0       0       0       0       0       0       0       0       0       0       0       0       0       0       0       0       0       0       0       0       0       0       0       0       0       0       0       0       0       0       0       0       0                                                                                                    | 64                       | DEX C7400 BATTERY ANALYZER Fn Alt                                                 |  |       |
| Image: Singer Singer                                                                              |                          | MENU ESC                                                                          |  |       |
| Figure 7         Gale K C 2400 BATTERY ANALYZER         Figure 7         O ENTER         Figure 7         O ENTER         O ENTER         Figure 7         O ENTER         O ENTER         Figure 7         O ENTER         O ENTER         Figure 8                                                                                                    |                          | Type: Li Volts: 3.60 mAh: 500 (PRINT) (7) (8) (9)                                 |  |       |
| IN READY FAL       IN READY FAL       Target: 40%       IN READY FAL       IN READY FAL <th colspan="2" in="" rea<="" th=""><th></th><th>4 5 6</th></th>                                                                                                    | <th></th> <th>4 5 6</th> |                                                                                   |  | 4 5 6 |
| Figure 7<br>4 Context use the Up and Down Arrow Keys to scroll through the available Service<br>Programs. Fig. 8<br>The ready fail of the optimized of the state of the state of the                                         |                          | RUN READY FAIL RUN READY FAIL RUN READY FAIL RUN READY FAIL                       |  |       |
| Figure 7<br>24. Next use the Up and Down Arrow Keys to scroll through the available Service<br>Programs. Fig. 8<br>CADEX C7400 BATTERY ANALYZER<br>S3 CL Pgm: Li Volts: 3.60 mAh: 500<br>NU NEADY FAL NU NEADY FAL NU NU NU NU NU NU NU NU NU NU NU NU NU                                                               |                          |                                                                                   |  |       |
| Figure 7<br>24. Next use the Up and Down Arrow Keys to scroll through the available Service<br>Programs. Fig. 8<br>Codex c7400 BATTERY ANALYZER                                                                                                    |                          |                                                                                   |  |       |
| Figure 7<br>24. Next use the Up and Down Arrow Keys to scroll through the available Service<br>Programs. Fig. 8<br>TADEX C27000 BATTERY ANALYZER<br>S3 C1 Pgm: AuickTest Target: 80%<br>Type: Li Volts: 3.60 mAh: 500<br>RUN READY FALL RUN READY FALL RUN READY FALL OF THE READY FALL OF THE READY                                     |                          |                                                                                   |  |       |
| 4. Next use the Up and Down Arrow Keys to scroll through the available Service Programs. Fig. 8 CADEX C7400 BATTERY ANALYZER          Fn       Alt         F3       Cl       Pgm: & duickTest       Target: 80%         Fype:       Li       Volts: 3.60       Mah: 500         FN       FIL       Volts: 3.60       Mah: 500         FN       FIL       Volts: 3.60       FIL         FN       FIL       Volts: 3.60       FIL         FN       FIL       Volts: 3.60       FIL         FIL       FIL       FIL       FIL         FIL       FIL       FIL       FIL         FIL       FIL       FIL       FIL         FIL       FIL       FIL       FIL         FIL       FIL       FIL       FIL         FIL       FIL       FIL       FIL         FIL       FIL       FIL       FIL         FIL       FIL       FIL       FIL         FIL       FIL       FIL       FIL         FIL       FIL       FIL       FIL         FIL       FIL       FIL       FIL       FIL                                                                                                    |                          | Figure 7                                                                          |  |       |
| 24. Next use the Up and Down Arrow Keys to scroll through the available Service<br>Programs. Fig. 8<br>CADEX C7400 BATTERY ANALYZER<br>S3 CL Pgm: QuickTest Target: 80%<br>Type: Li Volts: 3.60 mAh: 500<br>NUN READY FALL RUN READY FALL RUN READY FALL OF FALL OF FALL<br>Figure 8                                                                                                    |                          |                                                                                   |  |       |
| Programs. Fig. 8<br>CADEX 07400 BATTERY ANALYZER<br>S3 CL Pgm: QuickTest Target: 80%<br>Type: Li Volts: 3.60 mAh: 500<br>NUN READY FALL NUN READY FALL O A 5 6<br>3 CL Pgm: RUN READY FALL O A 5 6<br>Type: Li Volts: 3.60 mAh: 500<br>Figure 8                                                                                                    | 24                       | Next use the Up and Down Arrow Keys to scroll through the available Service       |  |       |
| CADEX C7400 BATTERY ANALYZER<br>S3 C1 Pgm: QuickTest Target: 80%<br>Type: Li Volts: 3.60 mAh: 500<br>RUN READY FAIL<br>0 0 0 0 0 0 0 0 0 0 0 0 0 0 0 0 0 0 0                                                                                                     |                          | Programs. Fig. 8                                                                  |  |       |
| S3 C1 Pgm: QuickTest Target: 40%<br>Type: Li Volts: 3.60 mAh: 500<br>RUN READY FAL<br>0 ENT<br>1 2 3<br>0 ENTER<br>Figure 8                                                                                                    | GA                       | DEX C7400 BATTERY ANALYZER FN Alt                                                 |  |       |
| Type: Li Volts: 3.60 mAh: 500<br>RUN READY FAIL<br>1 2 3<br>0 ENTER<br>Figure 8                                                                                                    |                          | (MENU) (KTest Tangat: AD/                                                         |  |       |
| RUN READY FAIL<br>1 2 3 4 5 6<br>1 2 3<br>0 ENTER<br>Figure 8                                                                                                    |                          | Type: Li Volts: 3.60 mAh: 500 (EDIT) (PRINT) (7) (8) (9)                          |  |       |
| RUN READY FAIL<br>1 2 3<br>1 2 3<br>1 2 3<br>1 2 3<br>0 ENTER<br>Figure 8                                                                                                    |                          | (4) (5) (6)                                                                       |  |       |
| 1 2 3 4 0 ENTER<br>Figure 8                                                                                                    |                          | RUN READY FAIL RUN READY FAIL RUN READY FAIL RUN READY FAIL                       |  |       |
| Figure 8                                                                                                    |                          |                                                                                   |  |       |
| Figure 8                                                                                                    |                          |                                                                                   |  |       |
| Figure 8                                                                                                    |                          |                                                                                   |  |       |
|                                                                                                    |                          | Figure 8                                                                          |  |       |
|                                                                                                    |                          |                                                                                   |  |       |

- 25. **Target Capacity Settings-** You can also change the Target Capacity located to the right of the Program. Standard Target Capacity settings are as follows:
  - 90%-100%- Critical applications requiring top performing batteries. Fewer batteries will pass.
  - 80%- Recommended nominal setting.
  - 60%-70%- Less stringent applications; more batteries will pass.

Note: The Target Capacity does not affect the charge level; the batteries are always fully charged.

26. Selecting a Target Capacity- To highlight the Target Capacity field, click the Right Arrow Key, which will move the cursor from the previously selected Service Program field. Fig. 9

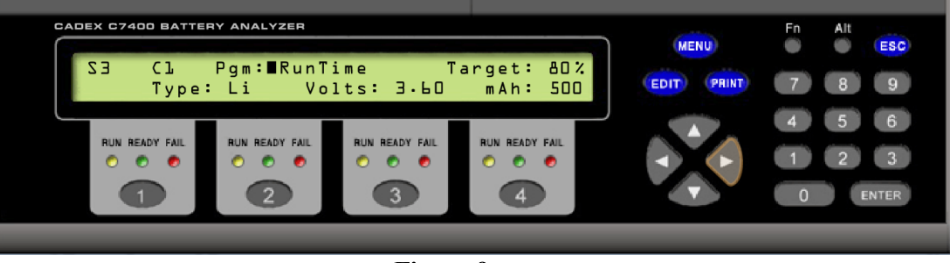

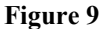

27. Now use the Up and Down Arrow Keys to change the Target Capacity Setting. Fig. 10

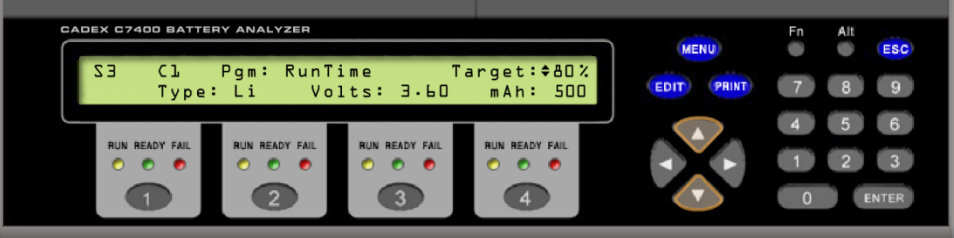

Figure 10

- 28. **C-Code Parameters-** Next change several C-Code parameters. This includes battery chemistry ('Type'), the voltage ('Volts'), and capacity ('mAh').
- 29. First change battery chemistry, click on the Right Arrow Key to move the cursor from the Target Capacity field. **Fig. 11**

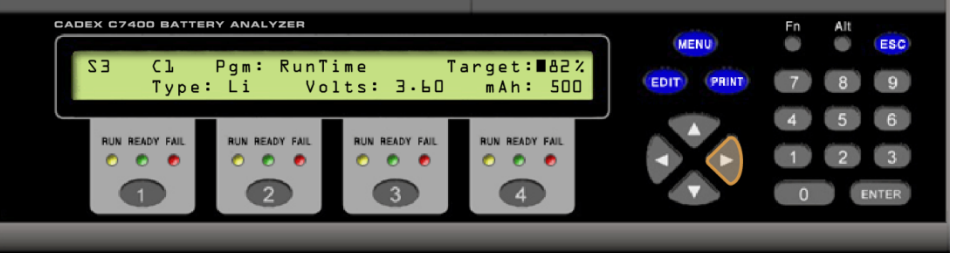

Figure 11

30. Then use the Up and Down Arrow Keys to change the Battery Chemistry Setting. Fig. 12

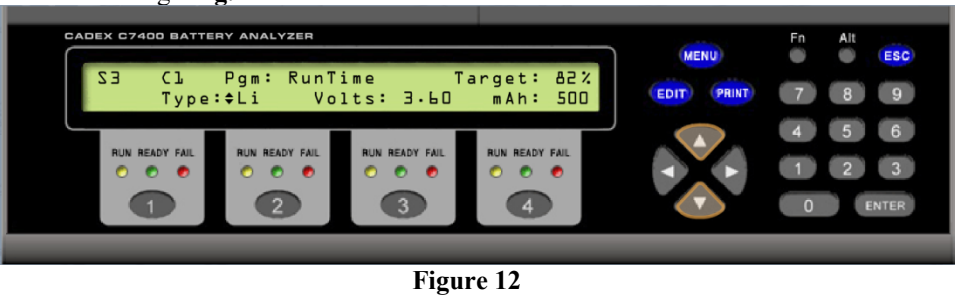

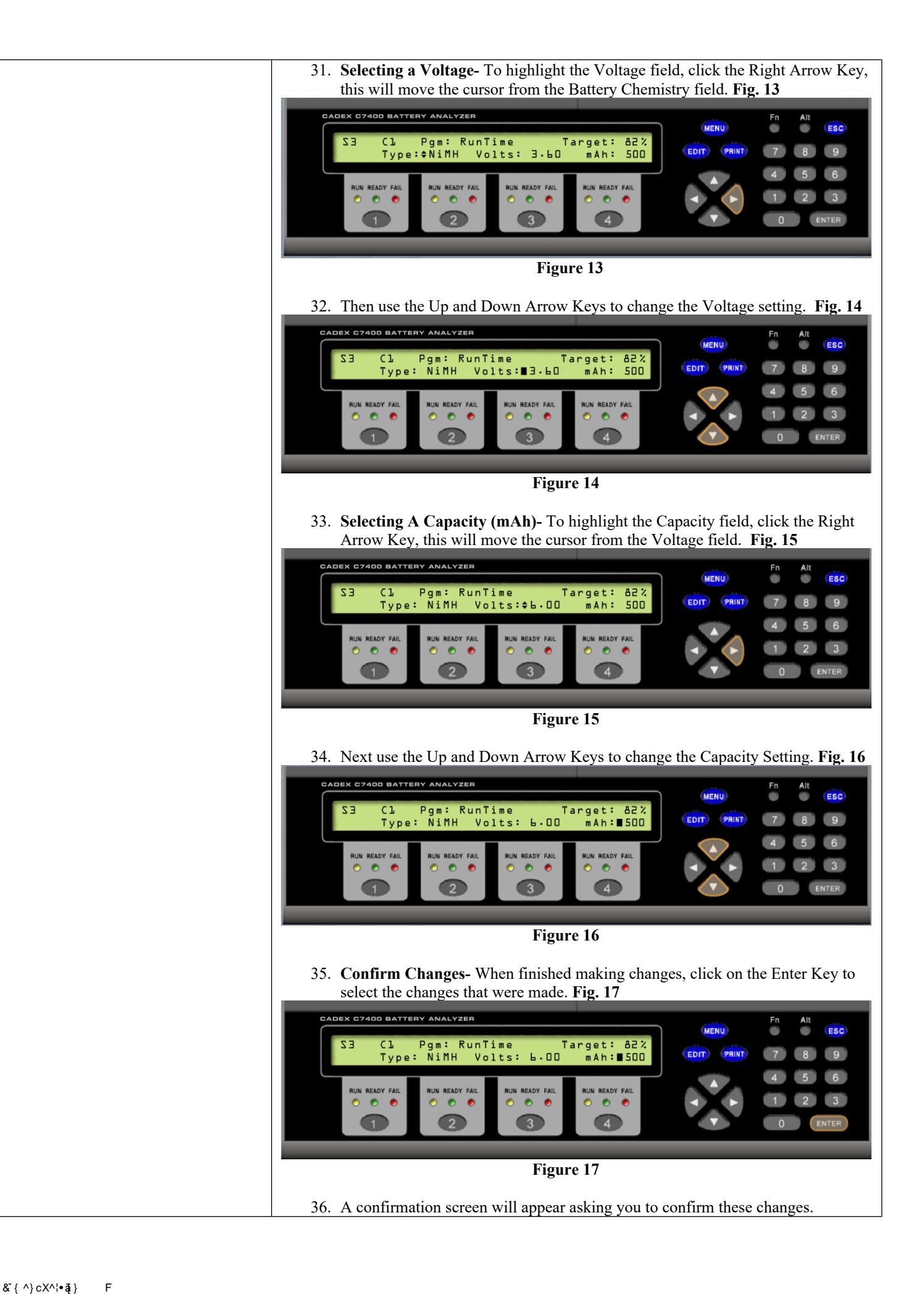

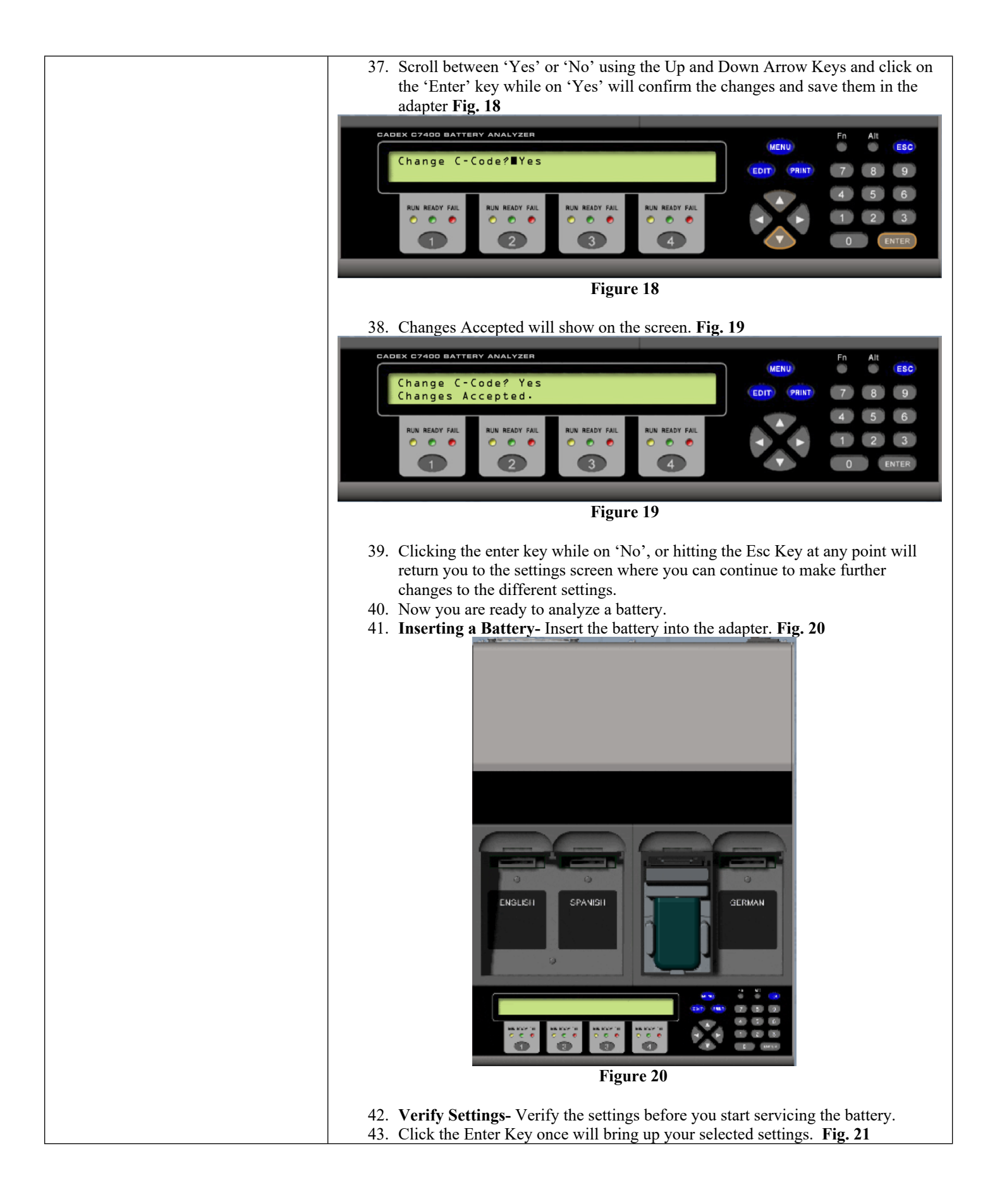

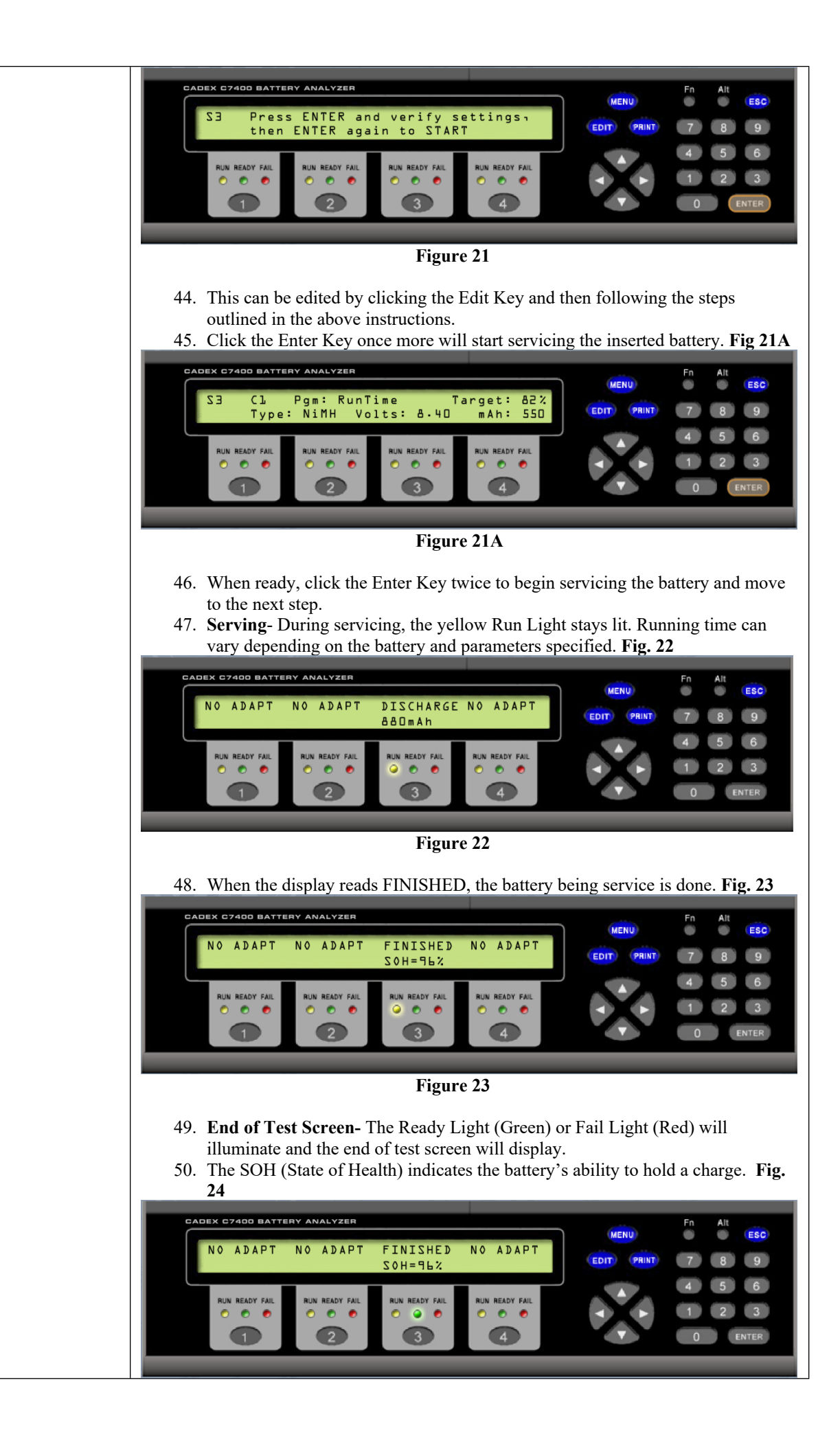

F

## Figure 24

51. Detailed Results- To view detailed test information, click the Station Key for the station where the test was ran (Station Key 3). The test results are indicated in percentage (%) of the nominal battery capacity. Fig. 25. The percentage reading flashes during discharge. The figure advances and freezes at the end-ofcharge. Multiple percentage readings are shown if the service program calls for several discharge cycles.

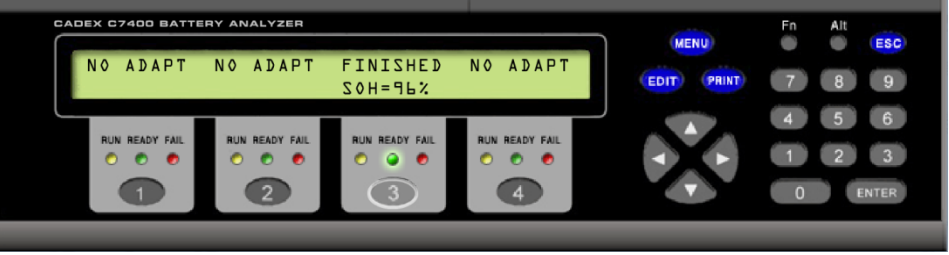

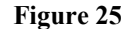

52. Other test data include battery voltage, discharge current, internal battery resistance, battery temperature and elapsed time. Temperature is only displayed if a temperature sensor is available on the battery adapter. **Fig. 26** 

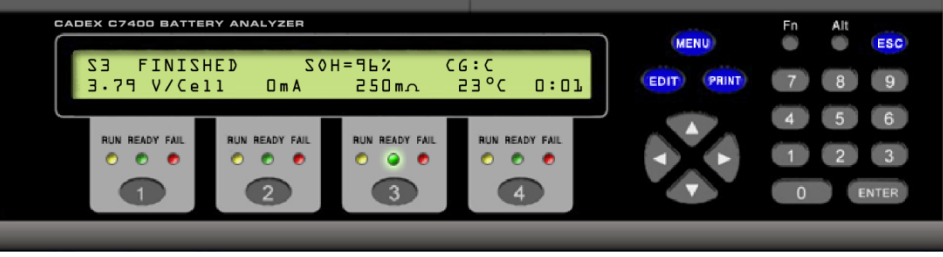

Figure 26

 Printing Reports- Click on the Print Key to print the results in a number of convenient formats including either a Battery Label or a Full Service Report. Fig. 27

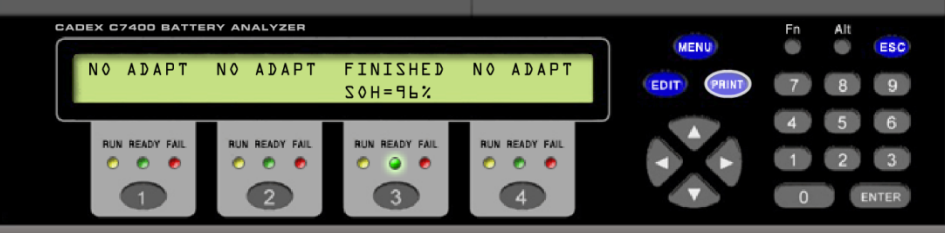

Figure 27

54. Select and click the station number (#3) to print and click the Enter Key to view the report or lable. Fig. 28

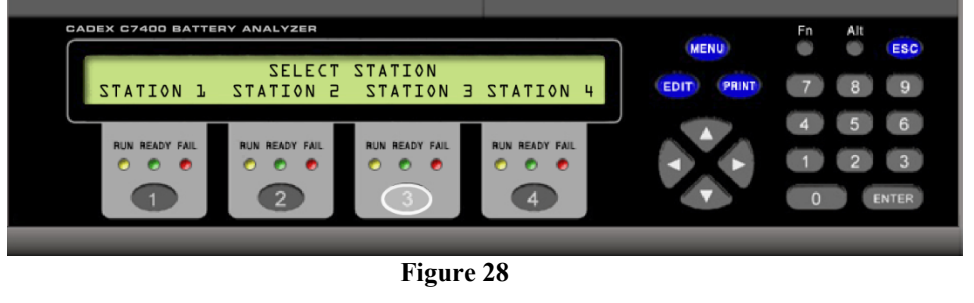

55. Once the battery is finished being serviced, you can print the results in a number of formats including either a Battery Label or a Full Service Report.

| Reprocessing Instructions       |  |
|---------------------------------|--|
| Point of Use                    |  |
| Preparation for Decontamination |  |
| Disassembly Instructions        |  |

| Cleaning – Manual               |                                                                                                    |
|---------------------------------|----------------------------------------------------------------------------------------------------|
| Cleaning – Automated            |                                                                                                    |
| Disinfection                    |                                                                                                    |
| Drying                          |                                                                                                    |
| Maintenance, Inspection, and    | Warranty-                                                                                                    |
| Testing                         | • 2-year warranty from the original purchase date.                                                                                                    |
|                                 | Power Management-                                                                                                    |
|                                 | • Batteries on a fully loaded system may go on waiting queue. Will resume when demand moderates.                                                                                 |
|                                 | Service Programs-                                                                                                    |
|                                 | • 18, grouped into Basic, Advanced and Customer programs. Allow manual and automated service.                                                                                    |
|                                 | Charge Method-                                                                                                    |
|                                 | <ul> <li>Lithium-ion and lead-acid: constant voltage with current limit.</li> <li>Nickel-based: constant current with Reverse Load Charge adjustable from 5-<br/>12%.</li> </ul> |
|                                 | <ul> <li>Customized charge methods possible.</li> </ul>                                                                                                    |
|                                 | <ul><li>Automatic full charge detection, safe termination under all conditions.</li><li>Temperature controlled.</li></ul>                                                        |
|                                 | Prepare batteries for their initial testing-                                                                                                    |
|                                 | <ul> <li>Nickel based batteries typically last for 500-1,000 cycles.</li> </ul>                                                                                                  |
|                                 | • Nickel-based batteries should be run through the "PRIME" program to prepare                                                                                                    |
|                                 | them for use. Sometimes running this test multiple times is necessary for fully "form" the battery.                                                                              |
|                                 | • Lithium-ion batteries should be run through the "AUTO" program to exercise                                                                                                    |
|                                 | them to ensure they meet minimum performance standards. It is not uncommon                                                                                                    |
|                                 | for some new batteries to not meet published specifications.                                                                                                    |
|                                 | <ul> <li>Both Nickel-based and Lithium batteries should be run through the "AUTO"</li> </ul>                                                                                     |
|                                 | program to properly recondition them to ensure maximum performance.                                                                                                    |
|                                 | Discharge Method-                                                                                                    |
|                                 | <ul> <li>Constant discharge current to end-of discharge voltage threshold.</li> </ul>                                                                                            |
|                                 | Power Failure Recovery-                                                                                                    |
|                                 | • Recover retains the test date on power failure and resumes when power is restored. Time on power failure and resumption is recorded.                                           |
|                                 | Throughput-                                                                                                    |
|                                 | • 30-40 batteries/hour- 07-720-0100                                                                                                    |
|                                 | • Fleet of 80 batteries                                                                                                    |
|                                 | • 60-80 batteries/hour- 07-740-0100                                                                                                    |
|                                 | • Fleet of 160 batteries                                                                                                    |
|                                 | • 60-80 batteries/hour- 07-740-1100                                                                                                    |
|                                 | Fleet of 160 batteries                                                                                                    |
| Reassembly Instructions         |                                                                                                    |
| Packaging                       |                                                                                                    |
| Sterilization                   |                                                                                                    |
| Storage                         | Recommended storage temperature: - 41°F (-20°C)- 159°F (70°C)                                                                                                    |
|                                 |                                                                                                    |
| Additional Information          | Tested and approved by ITS to comply with CSA/UL/CE standards. RoHS and WEEE compliant.                                                                                          |
| Related Healthmark Products     |                                                                                                    |
| Other Product Support Documents | ProSys <sup>1</sup> <sup>M</sup> Brochure, ProSys <sup>1</sup> <sup>M</sup> Price List                                                                                           |
| Reference Documents             |                                                                                                    |
| Customer Service Contact        | Healthmark Industries Company, Inc.                                                                                                    |
|                                 | 18000 Malyn Blvd.                                                                                                    |
|                                 | Fraser, MI 48026                                                                                                    |
|                                 | 1-380-//4-/600                                                                                                    |
|                                 | nealthmark@hmark.com                                                                                                    |
|                                 | mnark.com                                                                                                    |